# **User's Manual**

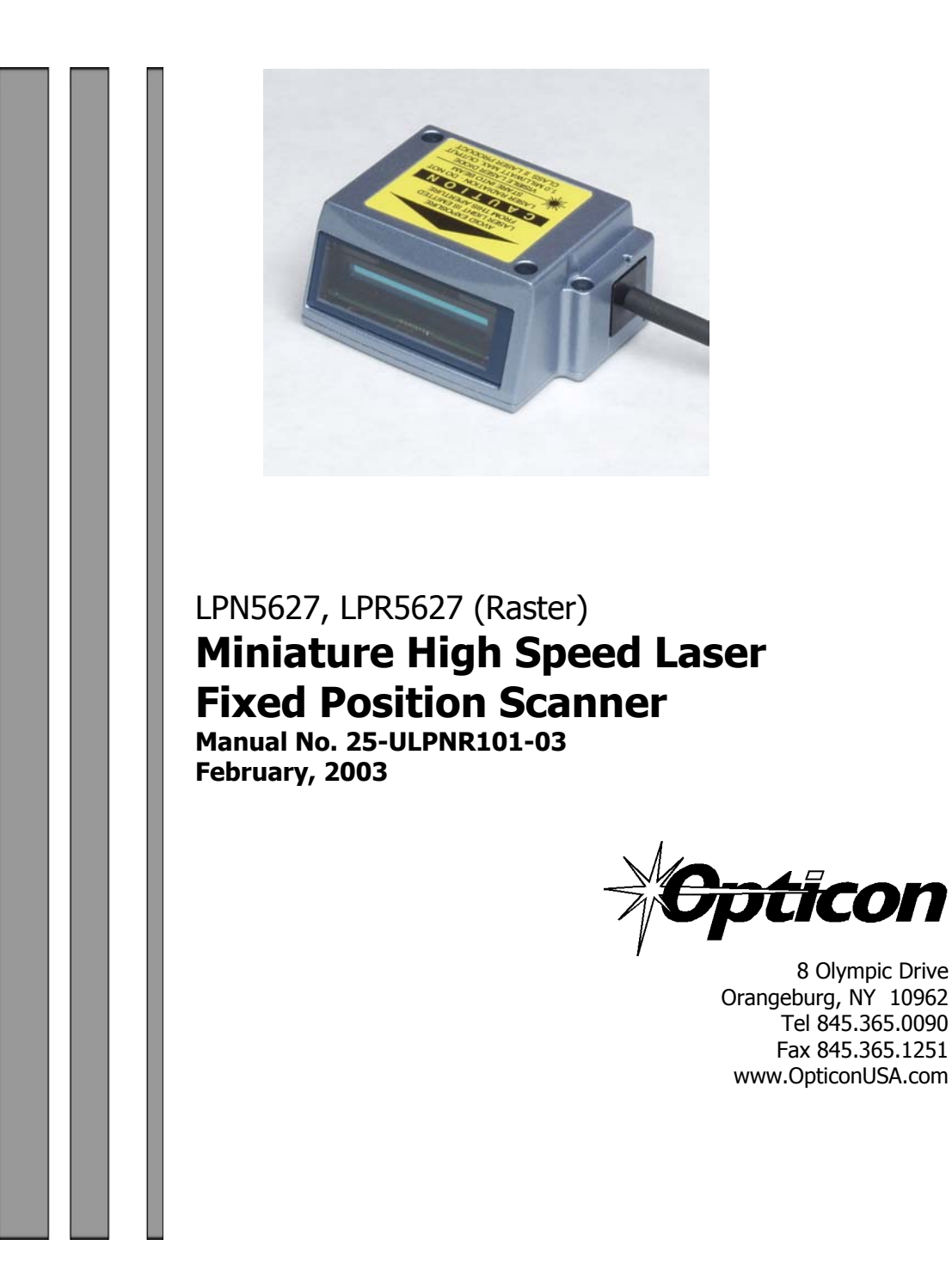

icon

Download from Www.Somanuals.com. All Manuals Search And Download.

## Contents

| Section 1 Introduction and Getting Started                                                                                                    | 1                                                   |
|----------------------------------------------------------------------------------------------------|-----------------------------------------------------|
| Quick Start-Up Procedure                                                                                                    | 1                                                   |
| Section 2 Technical Specifications<br>Physical Specifications<br>Symbologies Supported<br>Optical Specification<br>Pitch<br>Skew<br>Tilt (rotation)<br>Curvature<br>LPR5627 Raster Pattern<br>Electrical Specification<br>RS232 Communications Specifications<br>Connector Pin Outs<br>Environmental Specifications<br>Ordering Information | 2<br>2<br>2<br>3<br>3<br>4<br>4<br>5<br>5<br>6<br>6 |
| Section 3 Positioning the Scanner<br>Achieving Optimum Performance<br>Measuring Scanner Performance<br>The Read Rate Test<br>Tips for Achieving High Throughput<br>Tips for Insuring Highest Data Integrity<br>Tips for Verifying the Presence of a Bar Code                                                                                | 7<br>9<br>9<br>11<br>11<br>12                       |
| Section 4 Configuring the Scanner<br>Configuring the Scanner<br>Default Setting                                                                                                    | 13<br>13<br>13                                      |
| Section 5 Application Engineering Support<br>Common Causes of Poor Performance                                                                                                    | 14<br>14                                            |
| Section 6 Laser Labeling                                                                                                    | 15                                                  |
| Section 7 Service and Maintenance                                                                                                    | 15                                                  |
| Appendix A How to Program the Scanner                                                                                                    | 17                                                  |
| Appendix B Computer Programming Commands                                                                                                    | 19                                                  |
| Appendix C Bar Code Programming Commands                                                                                                    | 24                                                  |
| Appendix D Dimensional Drawings                                                                                                    | 61                                                  |
| Appendix E Optical Performance                                                                                                    | 62                                                  |

## **Organization of this Manual**

This manual provides the necessary instructions for installing and using the Opticon LPN5627 and LPR5627 Fixed Position Scanners. The manual is organized as follows:

#### Section 1 Introduction and Getting Started

Describes the general operation of the LPN5627 and LPR5627 scanners. Also provides a Quick Start-Up Procedure that allows you to begin using the scanner immediately.

#### Section 2 Technical Specifications

Provides complete specifications, including mechanical details, optical performance, RS232 communications and other technical data.

#### Section 3 Positioning the Scanner for Optimum Performance

Provides detailed instructions and tips for mounting and positioning the scanning to obtain the best scanning performance. Application Notes describe guidelines for maximizing specific characteristics.

- Section 4 Configuring the Scanner Describes how various parameters can be programmed to customize the scanner for your specific application.
- Section 5 Application Engineering Support Discusses the most common questions and concerns when adapting the LPN5627 and LPR5627 scanners in your application.
- Section 6 Scanner Labels Discusses the various labels on the product required by CDRH.

#### Section 7 Scanner Servicing and Maintenance Discusses maintenance and cleaning procedures.

- Appendix A How to Program the Scanner
- Appendix B Computer Programming Commands
- Appendix C Bar Code Programming Commands
- Appendix D Dimensional Drawing
- Appendix E Optical Performance

#### Section 1

#### Introduction and Getting Started

#### **Product Overview**

The LPN5627 and LPR5627 (Raster) Fixed Position Scanners are miniature, 500 scan per second, laser bar code readers designed to be easily incorporated into host equipment. The high scan speed and small physical size make the scanner easy to integrate into any hardware design. Durability and reliability are assured.

Advanced microprocessor technology coupled with Opticon's proven decoding algorithms result in high speed operation with superior accuracy. The scanners are fully programmable allowing the user to customize parameters including changing communication settings, selecting symbologies, adding prefixes and appending suffixes. Programmable settings can be downloaded from the host CPU or computer directly to the scanner.

The scanners are encased in compact, rugged metal enclosures. The compact size permits installation in the tightest areas allowing great flexibility in mounting and positioning the scanner for optimum performance.

#### **Quick Start-Up Procedure**

This section is for those who wish to start using the scanner before reading the complete manual. Only a few steps are needed to make the scanner operable.

- □ A Developers Evaluation and Test board is available to allow rapid installation of the scanner
- □ Connect the scanner min-DIN connector to the board
- □ Using the DB9 extension cable, connect the board to a DB9 serial port, such as COM 1 on you PC.
- Be sure your PC or host device is running an application such as HyperTerminal that will accept serial input.
- The default communications parameters of the scanner are 9600 baud, 1 Start/Stop Bit, 8 Data bits, No Parity, No Handshaking, No Flow Control) See Users Manual for details on establishing or changing communications parameters.
- Plug the 5V DC power supply into the jack on the board
- □ There is a trigger test button on the scanner. There is a trigger button on the Evaluation and Test board as well.

That's it. Your PC and the scanner should now communicate.

To verify that the scanner and the PC are communicating properly, send the following command from your PC keyboard to activate the scanner's buzzer.

Send the command: <Escape> V5 <Carriage Return>

Note: Be sure to use capital letters, e.g. "V5", not "v5".

The buzzer should sound, indicating that good communications have been established

To test the scanner, press the trigger test button on the scanner itself or on the evaluation board. A red laser light will be visible. Do not stare into the laser light.

This Quick Start-Up procedure will get you started. However, to best understand the full capabilities of this scanner, you should read the complete manual.

#### Section 2 Technical Specifications

#### **Physical Specifications**

| Case Material | Zinc-die cast                                    |
|---------------|--------------------------------------------------|
| Dimensions    | 1.9 x 1.5 x 0.9 in (WxDxH) (47.4 x 37.2 x 23 mm) |
| Weight        | 2.9 oz (80 grams) w/o cable                      |
| Cable Length  | 6.5 Feet (2000 mm)                               |
| Connector     | 9-pin Male MiniDIN connector                     |
| Mounting      | 2 threaded (M-3) mounting holes                  |
| -             | (not to extend more than 3 mm into the case)     |

#### **Symbologies Supported**

- Codabar (NW-7)
- Code 39
- Code 93
- Code 128
- Industrial 2 of 5Interleaved 2 of 5
- MSI / Plessey
- WPC (UPC / EAN / JAN)
- ♦ IATA

#### **Optical Specifications**

| Scan Rate             | 500 scans per second ±10%                 |
|-----------------------|-------------------------------------------|
| Light source          | 650 $\pm$ 10nm visible laser diode        |
| Narrow Bar Resolution | 6 mil (0.15mm) at 0.9 PCS                 |
| Minimum PCS           | 0.45 (min. background reflectance of 70%) |

Reading Distances LPN5627 (Specification) \*

|                  | Near     | Far      |
|------------------|----------|----------|
| Bar Code Density | Distance | Distance |
| 40 mil (1.00 mm) | 2.3″     | 12.6″    |
| 20 mil (0.50 mm) | 2.3″     | 10.8″    |
| 10 mil (0.25 mm) | 2.3″     | 7.5″     |
| 6 mil (0.15 mm)  | 3.5″     | 4.7″     |

\* measured from front edge of scanner

Reading Distances LPR5627 (Raster - Specification) \*

|                  | Near     | Far      |
|------------------|----------|----------|
| Bar Code Density | Distance | Distance |
| 40 mil (1.00 mm) | 2.3″     | 10.6″    |
| 20 mil (0.50 mm) | 2.3″     | 9.1″     |
| 10 mil (0.25 mm) | 2.3″     | 6.7″     |
| 6 mil (0.15 mm)  | 3.5″     | 4.3″     |

\* measured from front edge of scanner

## Pitch

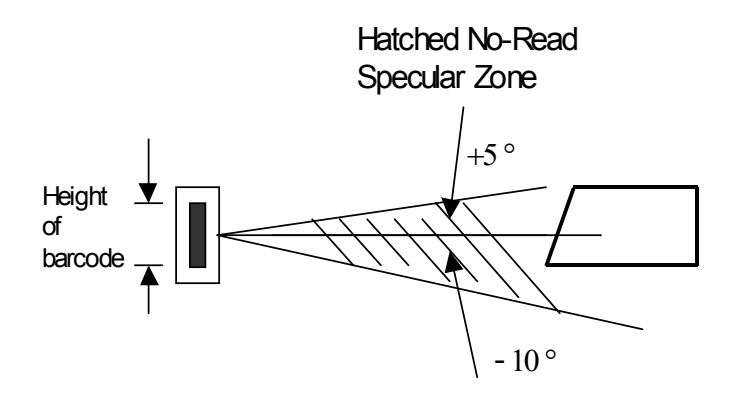

## Recommended operation ( $\alpha$ ) at <u>+</u> 60 degrees or less

Avoid specular reflection in the dead zone (hatched).

Skew

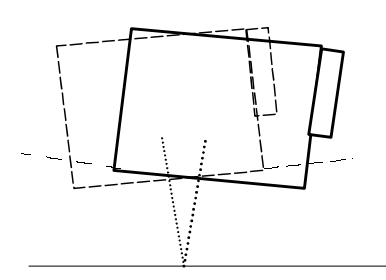

Recommended operation ( $\beta$ ) + 25 degrees

Tilt (Rotation)

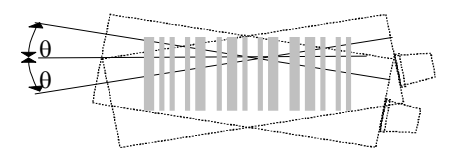

Recommended operation ( $\theta$ ) + 25 degrees (Barcode aspect ratio allowing laser to cover all bars).

## Curvature

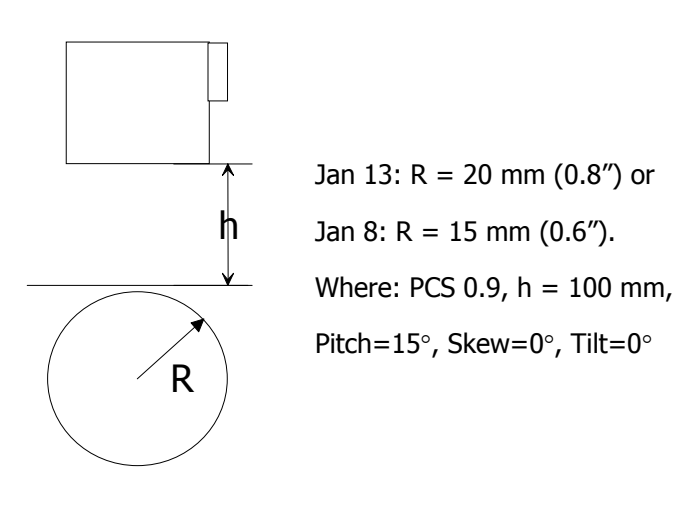

#### LPR5627 Raster Pattern

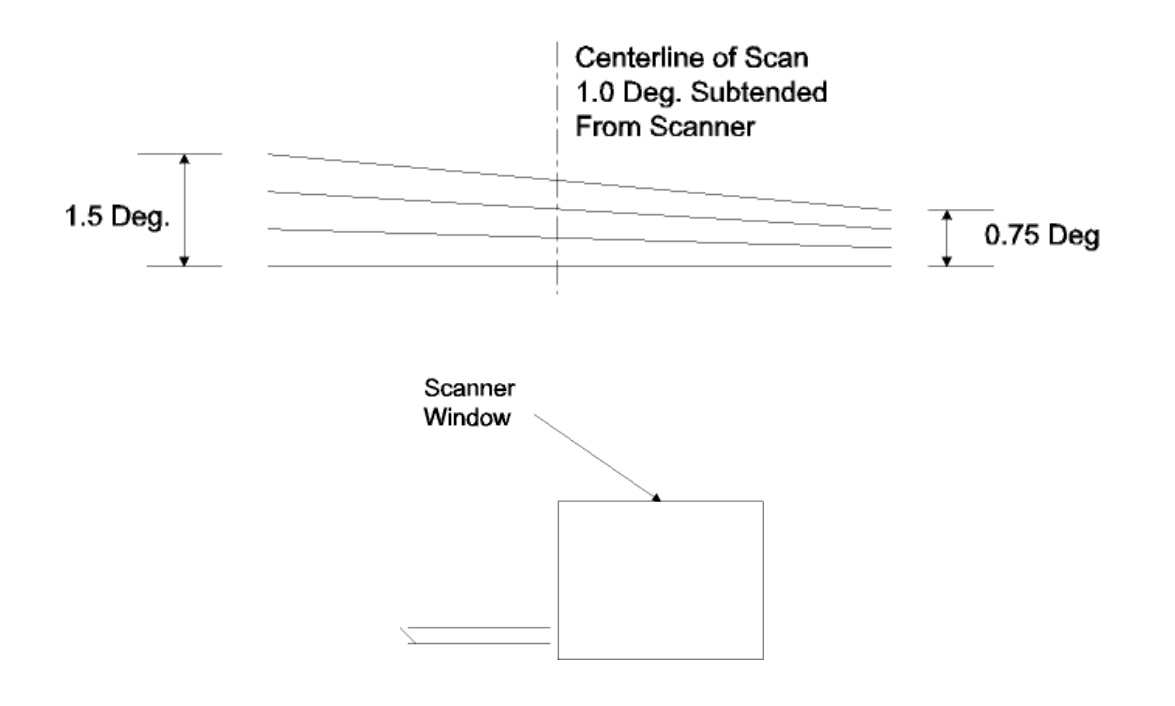

Raster sweep pattern as seen from front of scanner

Subtends a 1° angle from top to bottom of raster (at the centerline) as measured from the scanner.

## **Electrical Specifications**

| Operating Voltage | +5VDC <u>+</u> 10%                 |
|-------------------|------------------------------------|
| Current           |                                    |
| Operating         | 150mA idle; 350 mA max. (Laser ON) |
| Surge             | 2.5 A max.                         |

## **RS232** Communications Specifications

#### **RS232 Data Transmission Format**

| <u>Default</u> | <b>Optional Settings</b>                                                        |
|----------------|---------------------------------------------------------------------------------|
| Asynchronous   |                                                                                 |
| 1 bit          |                                                                                 |
| 1 bit          | 1 or 2 bits                                                                     |
| 8 bit          | 7 or 8 bits                                                                     |
| None           | Odd / Even / None                                                               |
| 9600 baud      | 300 to 38,400 baud                                                              |
| None           | Hardware / Software/ None                                                       |
|                | Default<br>Asynchronous<br>1 bit<br>1 bit<br>8 bit<br>None<br>9600 baud<br>None |

#### **RS232 Transmit / Receive Character Format**

| TXD/ | Start |     | 7 or 8    |     | Parity | Stop |
|------|-------|-----|-----------|-----|--------|------|
| RXD  | Bit   | LSB | Data Bits | MSB | Bit    | Bit  |

#### **RS232 Data Format**

| Transmit | Decoded Data |         | Decoded Data |  | CR |
|----------|--------------|---------|--------------|--|----|
| Receive  | ESC          | Command | CR           |  |    |
|          | STX          | Command | ETX          |  |    |

## **RS232 Signal Level**

| Signal Name | In / Out | Mark/Off  | Space/On  |
|-------------|----------|-----------|-----------|
| TXD         | Out      | -5 to -15 | +5 to +15 |
| RXD         | In       | -3 to -15 | +3 to +15 |

#### **Connector Pin-outs**

9 pin Male Mini-Din Connector

| Pin No. | Signal        | Color  | Direction |
|---------|---------------|--------|-----------|
| 1       | Trigger       | Brown  | Input     |
| 2*      | Good Read     | Yellow | Output    |
| 3*      | Bad Read      | Orange | Output    |
| 4       | CTS           | Blue   | Input     |
| 5       | RTS           | Gray   | Output    |
| 6       | RD            | White  | -         |
| 7       | SD            | Green  |           |
| 8       | +5V           | Red    | -         |
| 9       | Signal Ground | Black  |           |

\* NPN open collector, rated at 24 VDC, 30 mA maximum

### **Environmental Specifications**

| Temperature            |                                              |
|------------------------|----------------------------------------------|
| Operating              | +32 to +113° F (0° to +45° C)                |
| Storage                | +14 to +140° F (-10° to +60° C)              |
| Humidity (non- condens | ing)                                         |
| Operating              | 20 to 85%                                    |
| Storage                | 20 to 90%                                    |
| Dust/Water             | Designed to meet IP54                        |
| Ambient Light          | Fluorescent or incandescent: below 5 kilolux |

#### **Ordering Information**

| Part No.         | Model               |
|------------------|---------------------|
| LPN5627RR1S-048* | Front View (Linear) |
| LPR5627RR1S-048* | Front View (Raster) |

\* Where "-048" is standard configuration. Other configurations are available as required.

Developer's Test and Evaluation Kits (LPN-5627R101-SK1 and for the raster configuration LPR-5627R101-SK1) are available that contain all the items needed to install and evaluate the scanners. These kits include:

- □ Scanner
- Engineering Test & Evaluation Board
- □ 5V Power Supply
- Extension Cable
- User Manual

#### Section 3 Positioning the Scanner

#### **Achieving Optimum Performance**

Three items greatly impact performance:

- 1) Distance (from the scan window) to the bar code
- 2) Specular Reflection
- 3) Quality of Bar Code Labels

#### 1) Distance to the Bar Code

The operation of the scanner is similar to a camera. If you photograph an object that is out of focus, the resulting picture will be blurry. The same is true with the scanner. If the bar code label is out of focus, the scanner may have difficulty decoding what appears to be fuzzy bars and spaces.

#### **Focal Distance**

Ideally, the distance from the window of the scanner to the bar code label should be equal to the focal distance of the scanner. For the LPN5627 / LPR5627 fixed position scanners, the nominal focal distance is approximately 4.0" from the front edge of the scanner

#### **Depth-of-Field**

Just as with a camera, the scanner has a depth-of-field. It can read bar codes that are not precisely at the focal distance - maybe a little closer, or a little farther away. However, if the bar code label is positioned too far from the focal distance, the scanner may not be able to successfully decode it.

The depth-of-field varies based on the density of the bar code, i.e., the thickness of the bars. Very high density bar codes (which have very narrow bars) are readable over a much shorter distance range than low density bar codes with larger bars.

The following table shows the depth-of-field specifications (closest to farthest reading distances) for the LPN5627 / LPR5627 scanners. The actual performance may differ slightly from unit to unit. Also, it is important to note that this data was measured under ideal conditions using high quality bar code labels. In a "real world" environment the conditions will not be as ideal. Therefore, the best practice is to position the scanner at the center of the depth-of-field rather than at the extremes of its depth-of-field.

|                  | Near     | Far      |
|------------------|----------|----------|
| Bar Code Density | Distance | Distance |
| 40 mil (1.00 mm) | 2.3″     | 12.6″    |
| 20 mil (0.50 mm) | 2.3″     | 10.8″    |
| 10 mil (0.25 mm) | 2.3″     | 7.0″     |
| 6 mil (0.15 mm)  | 3.5″     | 4.7″     |

Depth-of Field LPN5627 (Specification)\*

\* measured from front edge of scanner

| Distance    | Max.  |
|-------------|-------|
| from Window | Width |
| 2.0″        | 2.0″  |
| 4.0″        | 3.5″  |
| 8.0″        | 6.4″  |
| 12.0″       | 9.3″  |

#### Readable Bar Code Width LPN5627/LPR5627 (Field-of-View Specification Based Upon 40 Degree Sweep)

The table above shows the field-of-view at various distances from the window. The field-of-view is the maximum width that the scanner is capable of reading. It is the distance from the left edge of the view to the right edge. A bar code label positioned anywhere within this field-of-view can be decoded. The field-of-view is also a measure of the widest bar code label that can be read. *Remember*: The width of a bar code label includes not only the bars and spaces but also the required white space (quiet zone) on each end.

Good design policy is to position the barcode at the midpoint of the scanner's depth-of-field and at the center of the field-of-view. Do not position it near the extremes of the reading range.

Comparable depth-of-field parameters for the LPR5627 are the following:

Depth-of-Field LPR5627 (Raster - Specification) \*

|                  | Near     | Far      |
|------------------|----------|----------|
| Bar Code Density | Distance | Distance |
| 40 mil (1.00 mm) | 2.3″     | 10.6″    |
| 20 mil (0.50 mm) | 2.3″     | 9.1″     |
| 10 mil (0.25 mm) | 2.3″     | 6.7″     |
| 6 mil (0.15 mm)  | 3.5″     | 4.3″     |

\* measured from front edge of scanner

#### 2) Avoiding Specular Reflection

Do not position the scanner at an angle that causes the laser light to be reflected directly back into the scanner. This is called specular reflection. Too much reflected light can "blind" the scanner preventing a good decode.

If the bar code label is located on a flat surface, specular reflectivity occurs between 0 to 10 degrees off perpendicular. (See diagram) If the bar code label is located on a cylindrical surface, such as a test tube, the angle of specular reflection is measured tangent to the curve. If the curved surface is also moving, there may be more than one position causing specular reflection. The following diagram indicates the area to avoid:

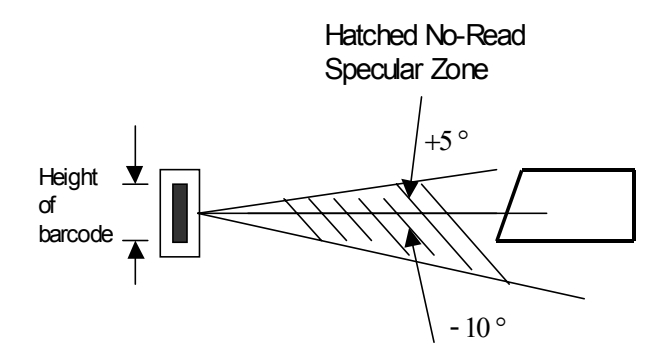

#### 3) Quality Bar Code Labels

The quality of the bar code label can affect the scanning performance. Poor quality labels are more difficult to decode and may result in non-reads or potential misreads. The bar code label should be printed to specifications. This means that the bars are printed within spec, with the correct widths, no ink spread, crisps edges and no voids. There should be a sufficient quiet zone on both end of the bar code label. For best results, the paper or label stock should have a matte finish to diffuse light. The print contrast signal (which is a comparison of the reflectance of the bars and the background stock) should be as high as practical.

#### **Measuring Scanner Performance**

Two methods are helpful in determining the optimum position of the scanner. The first method is to program the scanner for Trigger Disable and Continuous Read modes. The scanner will be always on and will continuously read the same bar code. Since the buzzer sounds each time the bar code is read, the sound of the buzzer can be used like a "Geiger counter". As the position of the scanner changes the sound of the buzzer will change. The buzzer sound will be loudest and most continuous at the best reading positions.

#### The Read Rate Test

The second method, the Read Rate Test, provides a mathematical calculation of scanning performance. In this test the scanner scans a bar code 700 times and then calculates the number of those scans that resulted in a good decode. That number, expressed as a percentage, will be transmitted to the host. For example, 93% means that the scanner decoded the bar code symbol 93 times out of the 650 scan attempts. By performing the Read Rate Test with the scanner mounted in various positions you can determine which of those locations results in the best performance.

#### How to perform the Read Rate Test

Perform the following steps after you have correctly configured communications to the computer via your RS232C port and power is made available to the scanner:

Send the command: **<Escape> U8 <Carriage Return>** Note: Be sure to use capital letters, e.g. "U8", not "u8".

The scanner will read the barcode continuously and will display the ratio of the number of successful reads to the total number of attempts.

The printout on the screen will appear as follows:

(Example)

#### 700d OK 93.5% CODE-39 TEST

The number in the upper left indicates the number of times the decoder ran while scanning at 700 scans per second. The number can be lower than 700 when reading noisy barcodes. The upper right percentage indicates the ratio of the number of successful reads to the total number of attempts. By positioning the scanner at the optimal distance from the barcode with the correct orientation and with a grade-A quality barcode readings of 95% or higher are expected. Reset the scanner after testing.

#### **Application Notes**

#### **Tips for Achieving High Throughput**

In some applications your primary objective may be to achieve the highest possible throughput rate. The following list identifies the parameters and scanner settings that can maximize scanning and decode throughput speed. Note, by emphasizing maximum throughput, other areas of performance may be affected. For example, the number of non-reads could increase.

If high throughput is critical, consider some or all of these settings:

- Operate in the Trigger Disabled mode. Operation of the trigger can require as much as 200 msec before decoding begins, slowing down throughput rate.
- Only enable those symbologies that you will be decoding.
- Eliminate all suffixes and prefixes.
- Minimize the number of redundant reads required before transmitting data.
- Transmit the decoded data at the highest baud rate, 38,400 baud.
- Disable buzzer functions.

#### **Tips for Insuring Highest Data Integrity**

There are several parameters that can enhance your confidence that the correct bar code data is transmitted. Note that by emphasizing the accuracy and security of the data other areas of the scanner operation may be affected, for example, you may not achieve the highest throughput.

If accuracy and data integrity are critical, consider some or all of these settings:

- Program the scanner to require a high number of redundant decodes prior to transmitting. For example, program the scanner to decode a bar code exactly the same way three consecutive times before transmitting the data. Then decoding the bar code the same way 2 out of 3 times or any 3 out of 4 times is not sufficient. It must obtain three consecutive and identical decodes.
- Utilize a predetermined, fixed-length of bar code. Program the scanner to only decode a bar code of that length. Bar codes of any other length will be ignored.
- The quality of the printed bar code must be excellent.
- Use a bar code symbology that contains an internal check digit and program the scanner to calculate that check digit for validity prior to transmitting.
- Do not use a symbology with poor internal verification, or subject to partial decodes, such as 2 of 5 or MSI/Plessey.
- Only enable those symbologies that you will be decoding.
- Transmit data at low baud rates to minimize communication errors.

Enable the "Number of Characters Transmitted". The scanner will calculate and transmit a number indicating the total number of characters it is transmitting. Your host application program can compare this number with the actual number of characters received to verify that the correct amount of data is received.

## Tips for Verifying the Presence of a Bar Code

If the scanner is operated in the "trigger enabled" mode and the trigger is activated, one of three conditions may occur:

| A bar code is scanned and decoded.                                      | Decoded data is<br>transmitted |
|-------------------------------------------------------------------------|--------------------------------|
| A bar code is scanned but is not decoded (e.g., print quality was poor) | No data is transmitted         |
| No bar code is present                                                  | No data is transmitted         |

In some applications, when no data is transmitted, it may be important to know why. Was there a bar code present that could not be decoded, or was no bar code present at all?

This requirement is common in applications such as automated blood analysis equipment. Test tubes containing blood samples from many different people are loaded into a rack for automatic analysis. The bar code on each tube ties that sample and the results back to a specific individual. If no bar code data is transmitted it is critical to understand the reason.

Your Opticon scanner, when operated in the Trigger Enabled mode, can be programmed to transmit an error message indicating whether or not a bar code was present. The following table shows the message that will be transmitted for each condition.

| Presence/Absence of bar code                  | Scanner Transmits               |
|-----------------------------------------------|---------------------------------|
| Bar code was present and correctly decoded    | Decoded Data                    |
| No bar code was present                       | <stx> ``?" <etx></etx></stx>    |
| Bar code was present but could not be decoded | <stx> ``&gt;" <etx></etx></stx> |

#### Section 4 Configuring the Scanner

Since the operation of the LPN5627 / LPR5627 scanners are microprocessor controlled, it is possible to modify or program its operation to match your specific application. Changes in parameter settings can be accomplished two ways.

- 1. The scanner can be programmed by sending software instructions from the host PC to the scanner via the RS232 connection.
- 2. The second method employs specially designed programming bar codes. Scanning these bar codes instructs the scanner to modify specific parameters.

#### **Programming Menus & Commands**

Appendix A contains full instructions on how to configure the scanner as well as a complete listing of the computer commands and programming bar codes that are available to customize the scanner for your application.

#### **Default Settings**

When you modify or change any parameters, the scanner can be programmed to retain the new parameter in memory, even if power interrupted or terminated. If for any reason the scanner is instructed to return all parameters to default settings (U1), it will return to the default settings shown in the following table.

Default settings are indicated by a pointing hand symbol (  $\frown$  ) throughout the bar codes menus.

| Factory Default Setting                           |
|---------------------------------------------------|
| 9600 baud                                         |
| 8 data bits                                       |
| 1 stop bit                                        |
| No parity                                         |
| No handshaking                                    |
| Enabled                                           |
| Multiple Read Mode                                |
| Read twice before transmitting                    |
| Add leading zero                                  |
| Enable check digit                                |
| Add leading zero                                  |
| No check digit                                    |
| Do not calculate check digit/Transmit check digit |
| Enable start/stop characters (**)                 |
| Disable character length of one                   |
| Enable start/stop characters as abcd/abcd         |
| Do not calculate check digit/Transmit check digit |
| Disable character length of one                   |
| Do not calculate check digit                      |
| Disable characters length of two                  |
| Disabled                                          |
| Enabled                                           |
| Disabled (Both positive and negative barcodes)    |
| Do not transmit error code                        |
| Output from Low or High analog gain               |
| 1 MHz sampling rate                               |
|                                                   |

#### Section 5 Application Engineering Support

#### **Technical Assistance and Support**

Opticon is eager to help you integrate the LPN5627 / LPR5627 scanner into your application. Our technical support staff is available to answer any questions or work with you to adapt the scanner to your specific situation. We are happy to answer your questions, assist in configuring and positioning the scanner for optimum operation, and help resolve any problems you encounter. Call us at 1 (800) 636-0090.

#### **Common Causes of Poor Performance**

The most common reasons for poor scanning performance are listed below:

- Bar codes are not positioned at the focal distance of the scanner.
- Specular reflection is impacting the scanner. Change the angle/position of the scanner or the bar code.
- Poor quality of printed bar codes. Bar codes are out of specification.
- The paper on which the bar code is printed is highly reflective or has a glossy finish causing light to be reflected into the scanner.
- The distance from the scanner to the bar code is not suitable for the density of the bar code. Or the density of the bar code beyond the scanners capability. If the red illuminating light of the scanner is not on, the scanner may be in the "Trigger Enable" mode expecting a trigger signal.

#### **Modified and/or Customized Scanners**

Opticon will work with you to modify or customize scanners to match your requirements. Scanners can be modified in terms of connectors type, pin-outs, cable length, default settings, custom software and many other areas.

Opticon will modify scanners in our factory and ship you scanners that match your specific requirements. By incorporating your modifications directly into production scanners, you receive scanners tailored for your need. They can be used immediately without the need for further modification or rework.

#### Section 6 Scanner Labeling

## **CDRH Class II Laser Device**

LPN5627 / LPR5627 scanners comply with Center for Devices and Radiological Health (CDRH) regulations 21, CFR Subchapter J. It is classified as a Class II Laser Device

The LPN5627 / LPR5627 scanners use a low-power visible laser. As with any very bright light source, such as the sun, you should avoid staring into the light beam. Momentary exposure to a CDRH Class II laser is not known to be harmful.

A laser safety label, manufacturers label and product label are affixed to the scanner as shown

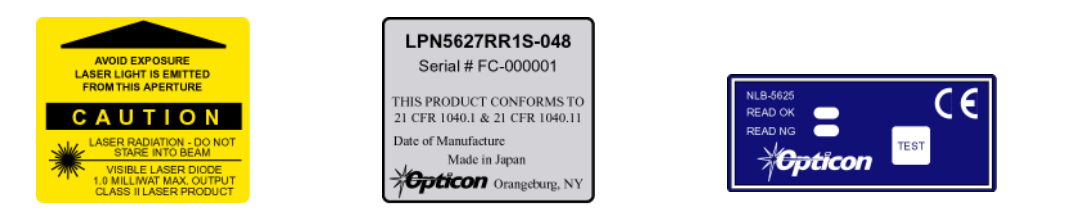

If the LPN5627 or LPR5627 scanner is incorporated into or interfaced to other equipment, that equipment should include a laser safety label and a visible indicator that is illuminated whenever laser energy is being emitted from the scanner. This indicator may remain illuminated when the scanner is powered but the laser is not emitting energy

#### Section 7 Scanner Servicing and Maintenance

## A CAUTION: Use of controls or adjustments or performance of procedures other than those specified herein may result in hazardous laser light exposure.

The LPN5627 / LPR5627 scanners contain no user adjustable or serviceable parts in the interior of the scanner. All product service must be performed by the Opticon Service Department in Orangeburg, NY. Opening the scanner will void the warranty and could expose the operator to laser light.

The LPN5627 / LPR5627 are warranted for 1 year including parts and workmanship. If you need warranty or out-of-warranty repair, first **call 1-800-636-0090** to obtain a **Returned Material Authorization (RMA)** number. You will be provided a number and shipping instructions.

There is no scheduled maintenance required for the LPN5627 / LPR5627. The scanner can be cleaned using a water dampened, lint free or lens cloth. Be careful to avoid excessive moisture that would penetrate the housing or obscure the window. While use of cleaning fluids other than water are not recommended, a neutral detergent or ethanol would be preferred if necessary. Do not use bleach at full or diluted strength as damage to the painted case and/or window may result.

## Appendencies

- Appendix A How to Program the Scanner
- Appendix B Computer Programming Commands
- Appendix C Bar Code Programming Commands
- Appendix D Dimensional Drawing
- Appendix E Optical Performance

## Appendix A Programming the Scanner

Two different methods can be used to program parameters to configure the scanner:

- a. Programming via Computer Commands
- b. Programming via special Bar Codes from a menu page

Most parameters can be programmed using either of these two methods. However, there are certain parameters that are only programmable via the bar code menu.

#### a. Programming via Computer Commands

Parameters can be programmed by sending software commands or keyboard strokes from the host computer to the scanner in the following format:

#### <ESC> Computer Command <CR>

Note:

Only upper case letters are recognized, e.g., "AB" not" ab" Each command normally consists of two characters Downloading of software commands cannot be "grouped" together. Each command must be preceded by <ESC> and followed by a <CR>

Parameters programmed by downloaded commands can be stored permanently by transmitting a "<ESC> Z2 <CR>" command. It is not necessary to send a "Z2" command after each parameter is changed. One Z2 command will save all changes

Appendix B lists all of the Computer Commands. In Appendix C, Bar Code Programming Menus, the lefthand column in all menus contains the Computer Command associated with that bar code.

#### b. Programming via Bar Codes

Use the following steps to program parameters via the bar code menus:

- 1. Scan the "Start/End" bar code. This instructs the scanner to enter the Programming Mode. While in this mode the scanner will beep intermittently.
- 2. Scan the bar code(s) associated with the desired parameter(s). The scanner will beep when the bar code is read. Note: because of the close proximity of bar codes on the page, it iis important to aim carefully to ensure that only the desired bar code is scanned.
- 3. Scan the "Start/End" bar code. This instructs the scanner to exit the Programming Mode.

All the parameters that were scanned are retained in memory and are stored permanently (even if the scanners is power down) or until they are changed again.

When the scanner is in the Programming Mode, you can change more than one parameter at a time. However, this may become confusing. Until you be come proficient at programming you may prefer to change only a few parameters at one time. We recommend that you keep a record of the changes you have made to the scanner.

#### What if you make a mistake?

Don't worry. If you are programming the scanner but are unsure of which parameters have been changed, scan the **Reset All Defaults** bar code. This bar code returns the scanner to the default settings that were installed in the factory at the time the product was manufactured. Scanning this bar code erases any change you have made, including any changes that were made during previous programming.

#### Reset All Defaults U1 Command (U1)

This command will return all setting to the factory default setting that were installed in the factory

We recommend that after you have reset all defaults you also set the commands for No Handshaking (P0), All Symbologies (A0), and Do Not Transmit Start/Stop Characters (D0) for Code 39.

#### **Reset All Defaults**

| Computer<br>Command | Function / Description                                | Bar Code Command |
|---------------------|-------------------------------------------------------|------------------|
| Z7                  | START/END Programming Mode                            |                  |
| U1                  | Reset All Defaults                                    |                  |
| A0                  | Decodes all Symbologies                               |                  |
| PO                  | No Handshaking                                        |                  |
| D0                  | For Code 39: do not transmit start/stop characters ** |                  |
| Z2                  | Save settings in memory                               |                  |
| Z7                  | START/END Programming Mode                            |                  |

Appendix C contains all the Bar Code Programming menus and commands

## **Appendix B**

## **Computer Programming Commands**

All commands must be preceded by an 'ESC' character and be followed by a 'Carriage Return' character. Shaded areas indicate factory default settings.

| Enable | Disable | Global Defaults                         |
|--------|---------|-----------------------------------------|
| U1     |         | Enable Factory Default Settings         |
| 1Y     |         | Clear all prefixes                      |
| 1Z     |         | Clear all suffixes                      |
| P9     |         | Transmit Barcode Pattern Data           |
|        |         |                                         |
| U8     |         | Read Rate Test Mode                     |
| Z1     |         | Clear all values set by command         |
| Z2     |         | Save all values set by command          |
| Z3     |         | Display software settings & version no. |
| Z4     |         | Display prefix/suffix                   |

| Only | Add | Rmv | Symbology Selection              |
|------|-----|-----|----------------------------------|
| A0   |     |     | Enable all symbologies           |
| A1   | B1  | 4A  | WPC (including add-ons)          |
| A2   | B2  | 4H  | Code 39                          |
| A3   | B3  | 41  | Codabar (NW-7)                   |
| A4   | B4  | 4J  | 2 or 5 Industrial or Interleaved |
| J7   | R7  | 4K  | 2 or 5 Industrial                |
| J8   | R8  | 4L  | 2 or 5 Interleaved               |
| A5   | B5  | 4M  | Code 93                          |
| A6   | B6  | 4N  | Code 128                         |
| A7   | B7  | 40  | MSI/Plessev                      |
| A8   | B8  | 4P  | ΙΑΤΑ                             |
| J1   | R1  | 4B  | UPC (A/E)                        |
| J2   | R2  | 4C  | UPC (A/E)+2                      |

| J3 | R3 | 4D | UPC (A/E)+5             |
|----|----|----|-------------------------|
| J4 | R4 | 4E | EAN                     |
| J5 | R5 | 4F | EAN+2                   |
| J6 | R6 | 4G | EAN+5                   |
|    |    | 4Z | Disable all Symbologies |

| Enable | Disable | Options for UPC                           |
|--------|---------|-------------------------------------------|
| E2     |         | UPC-A (13 Digits) Leading zero & CD       |
| E3     |         | UPC-A (12 Digits) No leading 0 & CD       |
| E4     |         | UPC-A (12 Digits) Leading zero &<br>No CD |
| E5     |         | UPC-A (11 Digits) No leading 0 & no CD    |
| E6     |         | UPC-E (8 Digits) Leading 0 & CD           |
| E7     |         | UPC-E (7 Digits) No leading zero<br>& CD  |
| E8     |         | UPC-E (7 Digits) Leading zero; no<br>CD   |
| E9     |         | UPC-E (6 Digits) No leading 0 & no CD     |
| Enable | Disable | Options for Code 39                       |
| 7C     | 7D      | Enable 1 character read                   |
| C1     | C0      | Enable Check Digit calculation            |
| C2     | C3*     | Transmit Check Digit                      |
| D1     | D0      | Transmit start/stop characters (**)       |

• Only disable if C1 enabled, otherwise truncate last digit.

| Enable | Disable | Options for Codabar (NW-7)               |
|--------|---------|------------------------------------------|
| 7K     | 7L      | Enable 1 character read                  |
| F0     |         | Do not transmit start/stop<br>characters |
| F1     |         | Transmit start/stop as<br>ABCD/TN*E      |
| F2     |         | Transmit start/stop as abcd/tn*e         |
| F3     |         | Transmit start/stop as<br>ABCD/ABCD      |
| F4     |         | Transmit start/stop as abcd/abcd         |
| F5     | F6      | Transmit check digit                     |
| F7     |         | Do not calculate check digit             |
| F8     |         | Calculate check digit (modulo 10)        |
| F9     |         | Calculate CD (modulo 16) AIM spec.       |
| FB     |         | Calculate check digit (modulo 7)         |

| Enable | Disable | Options for Interleaved 2 of 5 |
|--------|---------|--------------------------------|
| G1     | G0      | Calculate check digit          |
| G2     | G3      | Transmit check digit           |
| 7M     | 7N      | Enable 2 characters            |

| Enable | Disable | Options for IATA                      |
|--------|---------|---------------------------------------|
| D2     |         | Do not calculate check digit          |
| D3     |         | Calculate CD (CPN + Form +<br>Serial) |
| D4     |         | Calculate CD (Form + Serial)          |
| D5     |         | Calculate check digit (all data)      |
| D6     | D7      | Transmit check digit                  |

| Prefix | Suffix | Creating a Prefix and/or Suffix       |
|--------|--------|---------------------------------------|
| 1Y     | 1Z     | Clear all                             |
| Z4     | Z4     | Display Prefix/suffix values & length |
|        |        | Select Symbology for Prefix/Suffix    |

| N1 | N6 | UPC-A              |
|----|----|--------------------|
| MO | O0 | UPC-A +2 or +5     |
| N2 | N7 | UPC-E              |
| M1 | 01 | UPC-E +2 or +5     |
| N3 | N8 | EAN13              |
| M2 | 02 | EAN-13 +2 or +5    |
| N4 | N9 | EAN-8              |
| М3 | O3 | EAN-8 +2or +5      |
| M4 | O4 | Code 39            |
| M5 | O5 | Codabar (NW-7)     |
| M6 | O6 | Industrial 2 of 5  |
| M7 | 07 | Interleaved 2 of 5 |
| M8 | O8 | Code 93            |
| M9 | O9 | Code 128           |
| D8 | D9 | ΙΑΤΑ               |
| N0 | N5 | MSI/Plessey        |

|      | Prefix/Suffix of Numeric Characters           |
|------|-----------------------------------------------|
| Q0   | 0                                             |
| thru | thru                                          |
| Q9   | 9                                             |
|      | Prefix/Suffix of Alpha Characters             |
| 0A   | А                                             |
| thru | thru                                          |
| 0Z   | Z                                             |
|      | Prefix/Suffix of Control Characters           |
| 1A   | STX                                           |
| 1B   | ETX                                           |
| 1C   | Carriage Return (Default Suffix<br>Character) |
| 1D   | Line Feed                                     |

Г

| LPN5627 | / LPR5627 | Laser | Fixed | Mount |
|---------|-----------|-------|-------|-------|
|---------|-----------|-------|-------|-------|

|    | Communications Parameters |
|----|---------------------------|
| K1 | 300 baud                  |
| K2 | 600 baud                  |
| K3 | 1,200 baud                |
| K4 | 2,400 baud                |
| K5 | 4,800 baud                |
| K6 | 9,600 baud                |
| K7 | 19,200 baud               |
| K8 | 38,400 baud               |
| L0 | 7 Data Bits               |
| L1 | 8 Data Bits               |
| L2 | Parity = None             |
| L3 | Parity = Even             |
| L4 | Parity = Odd              |
| L5 | 1 Stop bit                |
| L6 | 2 Stop bits               |

|    | Handshaking                          |
|----|--------------------------------------|
| 10 | Unlimited wait for CTS from terminal |
| 11 | 100 mS wait for CTS from terminal    |
| 12 | 200 ms wait for CTS from terminal    |
| 13 | 400 mS wait for CTS from terminal    |
| 14 | Unlimited ACK/NAK Timeout delay      |
| 15 | 100 mS ACK/NAK Timeout delay         |
| 16 | 500 mS ACK/NAK Timeout delay         |
| 17 | 1000 mS ACK/NAK Timeout delay        |
| P0 | No Handshaking                       |
| P1 | Busy/Ready                           |
| P2 | Modem                                |
| P3 | ACK/NAK                              |
| P4 | ACK/NAK No buzzer on timeout         |

| P5 | No ACK/NAK |
|----|------------|

| Enable | Disable | Enable character length transmission    |
|--------|---------|-----------------------------------------|
| 3A     | 2A      | UPC-A                                   |
| 3B     | 2B      | UPC-A +2 or +5                          |
| 3C     | 2C      | UPC-E                                   |
| 3D     | 2D      | UPC-E +2 or +5                          |
| 3E     | 2E      | EAN13                                   |
| 3F     | 2F      | EAN-13 +2 or +5                         |
| 3G     | 2G      | EAN-8                                   |
| 3H     | 2H      | EAN-8 +2or +5                           |
| 31     | 21      | Code 39                                 |
| 3J     | 2J      | Codabar (NW-7)                          |
| ЗK     | 2K      | Industrial 2 of 5                       |
| 3L     | 2L      | Interleaved 2 of 5                      |
| 3M     | 2M      | Code 93                                 |
| 3N     | 2N      | Code 128                                |
| 30     | 20      | MSI/Plessev                             |
| 3P     | 2P      | IATA                                    |
| 3Z     | 2Z      | Transmit data length of all symbologies |

| Enable | Disable | Fixed Number of Digits                                                 |
|--------|---------|------------------------------------------------------------------------|
| 7V     |         | Enable fixation (1 <sup>st</sup> Length)                               |
| 7W     |         | Enable fixation (2 <sup>nd</sup> Length)                               |
| H0     |         | Disable fixation                                                       |
| H3     | H2      | Enable 1 digit Code 39 and Codabar<br>(NW-7) and enable 2 digit 2 of 5 |

|    | Buzzer Operation         |
|----|--------------------------|
| Т0 | Volume = Maximum         |
| T1 | Volume = Upper mid-range |
| T2 | Volume = Lower mid-range |

| Т3 | Volume = Minimum                           |
|----|--------------------------------------------|
| V5 | Ring buzzer once at 3kHz for 200 mS        |
| V6 | Ring buzzer at 3kHz & 2kHz for 200 mS      |
| V7 | Ring buzzer at 2kHz & 3kHz for 200 mS      |
| W0 | Disable Buzzer                             |
| W1 | Enable buzzer at 3kHz                      |
| W2 | Enable buzzer at 3kHz with 2.5kHz interval |
| W3 | Enable buzzer at 2kHz with 3kHz interval   |
| W4 | Buzzer duration 0.10 sec                   |
| W5 | Buzzer duration 0.20 sec                   |
| W6 | Buzzer duration 0.40 sec                   |
| W7 | Buzzer duration 0.05 sec                   |
| W8 | Buzzer duration 0.01 sec                   |

|    | Positive & Negative Bar Codes        |
|----|--------------------------------------|
| V4 | Positive bar codes only              |
| V2 | Both positive and negative bar codes |

|    | Setting the Trigger Function                                            |
|----|-------------------------------------------------------------------------|
| S7 | Disable the trigger function (Laser On)                                 |
| S8 | Enable the trigger function (Laser OFF until the trigger is activated ) |
| z  | Activate the trigger: turns the laser ON                                |

|    | Selecting the Read Mode                        |
|----|------------------------------------------------|
| S0 | Single Read Mode (Trigger must be Enabled, S8) |
| S1 | Multiple Read Mode                             |
| S2 | Continuous Read Mode                           |
| 7H | Does not allow first bar distortion            |
| 71 | Allow first bar distortion                     |
| 70 | Normal scan                                    |

|    | Scanner Timeout (Trigger Enabled Mode)                                |
|----|-----------------------------------------------------------------------|
| Y0 | Laser remains ON as long as trigger is pulled (hardware trigger only) |
| Y1 | 1 second after triggering                                             |
| Y2 | 2 second after triggering                                             |
| Y3 | 3 second after triggering                                             |
| Y4 | 4 second after triggering                                             |
| Y5 | 6 second after triggering                                             |
| Y6 | 8 second after triggering                                             |
| Y7 | 10 second after triggering                                            |
|    | Redundant Decoding                                                    |
| X0 | Read bar code once                                                    |
| X1 | Read bar code twice before transmitting                               |
| X2 | Read bar code three times before transmitting                         |
| X3 | Read bar code four times before transmitting                          |
| 78 | Read bar code five times before transmitting                          |
| 75 | Read bar code six times before transmitting                           |

|    | Xmit Error (Trigger Enabled Mode only)                                                        |
|----|-----------------------------------------------------------------------------------------------|
| 5E | Do not Xmit error code                                                                        |
| 5F | Xmit "BR" <cr> for bad read or no read</cr>                                                   |
| 5G | Xmit <stx> "&gt;" <etx> for bad read; <stx><br/>"?" <etx> for no read</etx></stx></etx></stx> |
| 5H | Xmit ">" <cr> for bad read,"?" <cr> or no read</cr></cr>                                      |
| 51 | Transmit " <can>" <cr> for bad read or no read</cr></can>                                     |
| 5J | Xmit " <can>"<etx> for bad read or no read</etx></can>                                        |

|    | Print Quality Adjustment                                                |
|----|-------------------------------------------------------------------------|
| X4 | For lower density, poor print (low gain)                                |
| X5 | For high density, good print quality bar code without voids (high gain) |
| X6 | Xmit data from Low <u>or</u> High gain                                  |

Г

| X7 | Xmit data from Low and High gain |
|----|----------------------------------|

|    | Good Read LED Operation              |
|----|--------------------------------------|
| T4 | Disable good read LED (GRL)          |
| Т8 | GRL ON for 0.10 seconds after decode |
| T5 | GRL ON for 0.20 seconds after decode |
| Т6 | GRL ON for 0.40 seconds after decode |
| Т7 | GRL ON for 0.80 seconds after decode |
| V0 | LED ON Red for 0.40 seconds          |
| V1 | LED ON Red for 0.80 seconds          |
| V8 | LED ON Green for .40 seconds         |
| V9 | LED ON Green for .80 seconds         |

|    | Trigger Input, OK & NG Output Controls                  |
|----|---------------------------------------------------------|
| 8A | Trigger Input (positive logic) High active              |
| 8B | Trigger Input (negative logic) Low active               |
| 8C | Output synchronous transmission (negative – true logic) |
| 8D | Output synchronous transmission (positive – true logic) |
| 8E | Output one-shot transmission (negative – true logic)    |
| 8F | Output one-shot Xmit (positive – true logic)            |
| 8G | Output one-shot duration 10 mS                          |
| 8H | Output one-shot duration 20 mS                          |
| 81 | Output one-shot duration 30 mS                          |
| 8J | Output one-shot duration 40 mS                          |
| 8K | Output one-shot duration 50 mS                          |
| 8L | Output one-shot duration 60 mS                          |
| 8M | Output one-shot duration 70 mS                          |
| 8N | Output one-shot duration 80 mS                          |
| 80 | Output one-shot duration 90 mS                          |
| 8P | Output one-shot duration 100 mS                         |
| 8Q | Enable outputs                                          |
| 8R | Disable outputs                                         |
|    |                                                         |

|    | Motor Control           |
|----|-------------------------|
| S6 | Motor always ON         |
| S5 | Motor OFF until trigger |

## **Appendix C:**

## **Bar Code Programming Menus & Commands**

## Index

| 1. Global Default & Scanner Configurations                | 25  |
|-----------------------------------------------------------|-----|
| 2. Symbology Selection                                    |     |
| 3. Add/Activate Specific Bar Code Symbologies             | 29  |
| 4. Delete/Deactivate Specific Bar Code Symbologies        | 31  |
| 5. Options for UPC                                        |     |
| 6. Options for Code 39                                    |     |
| 7. Options for Codabar (NW-7)                             | 34  |
| 8. Options for 2 of 5                                     | 35  |
| 9. Options for IATA                                       |     |
| 10. Fixing the Number of Digits                           |     |
| 11. Creating a Prefix and/or Suffix                       |     |
| 12. Setting Prefixes (Identifying the Symbology)          |     |
| 13. Setting Suffixes (Identifying the Symbology)          | 40  |
| 14. Direct Input of Numeric Characters                    | 42  |
| 15. Direct Input of Alpha Characters                      | 43  |
| 16. Direct Input of Control Characters                    | 44  |
| 17. Enable Number of Characters/Digits Transmitted        | 44  |
| 18. Disable Number of Characters/Digits Transmitted       | 46  |
| 19. Communication Parameters                              | 47  |
| 20. Handshaking                                           | 49  |
| 21. Buzzer Operation                                      | 50  |
| 22. Positive & Negative Bar Codes                         | 52  |
| 23. Setting the Trigger Function                          | 52  |
| 24. Selecting the Read Mode                               | 53  |
| 25. Scanner Timeout (Trigger Enabled Mode only)           | 55  |
| 26. Redundant Decoding                                    | 56  |
| 27. Transmitting Error Indications (Trigger Enabled only) | 57  |
| 28. Print Quality Adjustments                             | 57  |
| 29 Good Read Indicator Operation                          | 586 |
| 30. Sequencer Controls                                    | 59  |
| 31. Motor Control                                         | 60  |

| Computer<br>Command | Function<br>/Description                     | Bar Code<br>Command |   |
|---------------------|----------------------------------------------|---------------------|---|
| (Z7)                | START/END<br>Programming Menu                |                     |   |
| U1                  | Return all parameters to<br>Default settings |                     | ¢ |
| 1Y                  | Clear all prefixes                           |                     |   |
| 1Z                  | Clear all suffixes                           |                     |   |
| P6                  | Disable Graph Mode                           |                     |   |
| UO                  | Scanner Test Mode                            |                     |   |
|                     |                                              |                     |   |
| U8                  | Read Rate Mode                               |                     |   |
| U9                  | Graph Mode (TBD)                             |                     |   |

## 1. Global Default & Scanner Configurations

CONTINUED ON NEXT PAGE ...

| cialit a Scamer Comgarations (continuea) |                                                                            |                     |
|------------------------------------------|----------------------------------------------------------------------------|---------------------|
| Computer<br>Command                      | Function<br>/Description                                                   | Bar Code<br>Command |
| (Z7)                                     | START/END Programming Menu                                                 |                     |
| Z1                                       | Reset all values set by command                                            |                     |
| Z2                                       | Save all values set by command<br>(not lost upon power off)                |                     |
| Z3                                       | Display software settings<br>and version number                            |                     |
| Z4                                       | Display prefix/suffix value length<br>(expressed in<br>hexadecimal format) |                     |

#### 1. Global Default & Scanner Configurations (continued)

Note: Where computer commands appear in parenthesis, bar code commands must be used to program the scanner.

Note: Scanner default settings are indicated by a pointing hand (  $\bigcirc$  ) symbol throughout the menus to

follow.

\* Use Z2 (Save all values set by command) after computer command to store settings in memory prior to power off.

**Scanner Test Mode (U0)** - This mode resets all unit parameters to a predefined set of defaults for the purpose of putting the scanner into a test mode which reads barcodes continuously. The predefined defaults are the following:

- Reads all barcodes by symbology
- No fixed number of digits defined (32 digits minimum).
- Normal scan, continuous scan.
- Large only.
- No verification, no "Bad Read (BR)".
- Buzzer 3KHz, volume maximum.
- Buzzer after decoding (10 ms).
- Good LED after decoding (green, 100 ms).
- RS232C (9600 baud, 8, 1, no parity, no handshaking).

**Straight Across Scan Mode (U3)** - This mode resets all unit parameters to predefined defaults for the purpose of allowing straight across scanning of up to 3 labels. The predefined defaults are the following:

- Reads all barcodes by symbology.
- No fixed number of digits defined (32 digits max.)
- Normal scan, multiple scan.
- Trigger disable.
- Small and large.
- No verification, no "Bad Read (BR)".
- Buzzer 3KHz and 2KHz, volume max.
- Buzzer after decoding (200 ms).

- Good LED after decoding (green, 200 ms).
- RS232C (9600 baud, 8, 1, no parity, no handshaking).

**Read Rate Mode (U8)** - This mode resets all unit parameters to a predefined set of defaults for the purpose of checking the scanner read rate. When activated, the test result is sent via RS232C and indicates the ration of the number of successful read to the total number of attempts. The test result is reported in the following format:

700 d OK: 93.5% \*CODE-39 TEST\*

#### Where:

- 700d indicates the number of times the decoder ran while scanning at 700 scans per second (the number can be lower than 700 with poor quality barcodes).
- 93.5% indicates the percentage of good reads to total attempts. T
- The control character to be output is CR (0DE carriage return line fed), "ESC[3A" (cursor 3 line UP).

The predefined defaults are the following:

- Reads all barcodes by symbology.
- No fixed number of digits defined (32 digits max.).
- Normal scan, multiple scan.
- Trigger disabled.
- Small and large.
- Buzzer 3 KHz, volume max.)
- Buzzer after decoding (10 ms).
- Good LED after decoding (green 100 ms)
- RS232C (9600 bps, 8, 1, np, no handshaking).

## 2. Symbology Selection

| Computer<br>Command | Function<br>/Description                   | Bar Code<br>Command |
|---------------------|--------------------------------------------|---------------------|
| (Z7)                | START/END<br>Programming Menu              |                     |
| A0                  | Enable all bar code<br>symbologies         |                     |
| A1                  | Only WPC<br>(including Addon)              |                     |
| A2                  | Only Code 39                               |                     |
| A3                  | Only Codabar (NW-7)                        |                     |
| A4                  | Only 2 of 5<br>(Industrial or Interleaved) |                     |
| A5                  | Only Code 93                               |                     |
| A6                  | Only Code 128                              |                     |
| A7                  | Only MSI/Plessey                           |                     |
| A8                  | Only IATA                                  |                     |
| J1                  | Only UPC (A/E)                             |                     |
| J2                  | Only UPC (A/E)+2                           |                     |
| J3                  | Only UPC (A/E)+5                           |                     |
| J4                  | Only EAN                                   |                     |
| J5                  | Only EAN +2                                |                     |

CONTINUED ON NEXT PAGE ....

## 2. Symbology Selection (continued)

| Computer<br>Command | Function<br>/Description      | Bar Code<br>Command |
|---------------------|-------------------------------|---------------------|
| (Z7)                | START/END<br>Programming Menu |                     |
| J6                  | Only EAN +5                   |                     |
| J7                  | Only Industrial 2 of 5        |                     |
| J8                  | Only Interleaved 2 of 5       |                     |
| Z9                  | Remote Menu                   |                     |

## 3. Add/Activate Specific Bar Code Symbologies

| Computer<br>Command | Function<br>/Description                  | Bar Code<br>Command |   |
|---------------------|-------------------------------------------|---------------------|---|
| (Z7)                | START/END<br>Programming Menu             |                     |   |
| B1                  | Enable all WPC<br>(including Addon)       |                     | 5 |
| B2                  | Enable Code 39                            |                     | Ś |
| B3                  | Enable Codabar (NW-7)                     |                     | ∽ |
| B4                  | Enable 2 of 5<br>(Industrial/Interleaved) |                     |   |
| B5                  | Enable Code 93<br>(Factory Set)           |                     |   |
| B6                  | Enable Code 128<br>(Factory Set)          |                     |   |

CONTINUED ON NEXT PAGE ...

| Computer<br>Command | Function<br>/Description   | Bar Code<br>Command |
|---------------------|----------------------------|---------------------|
| (Z7)                | START/END Programming Menu |                     |
| B7                  | Enable MSI/Plessey         |                     |
| B8                  | Enable IATA                |                     |
| R1                  | Enable UPC (A/E)           |                     |
| R2                  | Enable UPC (A/E) +2        |                     |
| R3                  | Enable UPC (A/E) +5        |                     |
| R4                  | Enable EAN (13/8)          |                     |
| R5                  | Enable EAN (13/8) +2       |                     |
| R6                  | Enable EAN (13/8) +5       |                     |
| R7                  | Enable Industrial 2 of 5   |                     |
| R8                  | Enable Interleaved 2 of 5  |                     |

## 3. Add/Activate Specific Bar Code Symbologies (continued)

| Computer<br>Command | Function<br>/Description                   | Bar Code<br>Command |
|---------------------|--------------------------------------------|---------------------|
| (Z7)                | START/END<br>Programming Menu              |                     |
| 4A                  | Disable all WPC<br>(including Addon)       |                     |
| 4B                  | Disable UPC (A/E)                          |                     |
| 4C                  | Disable UPC (A/E) +2                       |                     |
| 4D                  | Disable UPC (A/E) +5                       |                     |
| 4E                  | Disable EAN (13/8)                         |                     |
| 4F                  | Disable EAN (13/8) +2                      |                     |
| 4G                  | Disable EAN (13/8) +5                      |                     |
| 4H                  | Disable Code 39                            |                     |
| 4I                  | Disable Codabar (NW-7)                     |                     |
| 4J                  | Disable 2 of 5<br>(Industrial/Interleaved) |                     |
| 4K                  | Disable Industrial 2 of 5                  |                     |
| 4L                  | Disable Interleaved 2 of 5                 |                     |
| 4M                  | Disable Code 93                            |                     |

## 4. Delete/Deactivate Specific Bar Code Symbologies

CONTINUED ON NEXT PAGE ...

| Computer<br>Command | Function<br>/Description      | Bar Code<br>Command |
|---------------------|-------------------------------|---------------------|
| (Z7)                | START/END<br>Programming Menu |                     |
| 4N                  | Disable Code 128              |                     |
| 40                  | Disable MSI/Plessey           |                     |
| 4P                  | Disable IATA                  |                     |
| 4Z                  | Disable all symbologies       |                     |

## 4. Delete/Deactivate Specific Bar Code Symbologies (continued)

## 5. Options for UPC

| Computer<br>Command | Function<br>/Description                                             | Bar Code<br>Command |   |
|---------------------|----------------------------------------------------------------------|---------------------|---|
| (Z7)                | START/END<br>Programming Menu                                        |                     |   |
| E2                  | UPC-A (13 Digits)<br>Add leading zero;<br>Enable check digit         |                     | Ĺ |
| E3                  | UPC-A (12 Digits)<br>Do not add leading zero;<br>Enable check digit  |                     |   |
| E4                  | UPC-A (12 Digits)<br>Add leading zero;<br>Disable check digit        |                     |   |
| E5                  | UPC-A (11 Digits)<br>Do not add leading zero;<br>Disable check digit |                     |   |
| E6                  | UPC-E (8 Digits)<br>Add leading zero;<br>Enable check digit          |                     |   |
| E7                  | UPC-E (7 Digits)<br>Do not add leading zero;<br>Enable check digit   |                     |   |
| E8                  | UPC-E (7 Digits)<br>Add leading zero;<br>Disable check digit         |                     | Ĺ |
| E9                  | UPC-A (6 Digits)<br>Do not add leading zero;<br>Disable check digit  |                     |   |

### 6. Options for Code 39

| Computer<br>Command | Function<br>/Description                                          | Bar Code<br>Command |   |
|---------------------|-------------------------------------------------------------------|---------------------|---|
| (Z7)                | START/END<br>Programming Menu                                     |                     |   |
| 7C                  | Enable 1 character (3 characters including start/stop characters) |                     |   |
| 7D                  | Disable 1 character                                               |                     | Ŷ |
| C0                  | Disable check digit calculation                                   |                     | Ŷ |
| C1                  | Enable check digit calculation                                    |                     |   |
| C2                  | Transmit check digit                                              |                     | ÷ |
| C3                  | Do not transmit check digit                                       |                     |   |
| D0                  | Do not transmit start/stop<br>characters (**)                     |                     |   |
| D1                  | Transmit start/stop characters<br>(**)                            |                     | Ŷ |

- 43 Data digits are available: 0 to 9, A to Z (caps only) plus . \$ / + % and space. If a check digit is present, it will appear as part of the data.
- If the scanner is programmed to calculate the check digit, and the bar code is not printed with a check digit, the bar code will not read.
- Another option available for Code 39 is to enable the reading of a single character bar code. See the section on Fixing the Digit for this option.

## 7. Options for Codabar (NW-7)

| Computer<br>Command | Function<br>/Description                                          | Bar Code<br>Command |              |
|---------------------|-------------------------------------------------------------------|---------------------|--------------|
| (Z7)                | START/END<br>Programming Menu                                     |                     |              |
| 7K                  | Enable 1 character (3 characters including start/stop characters) |                     |              |
| 7L                  | Disable 1 character                                               |                     | ∽            |
| F0                  | Do not transmit<br>start/stop characters                          |                     |              |
| F1                  | Transmit start/stop<br>characters as ABCD/TN*E                    |                     |              |
| F2                  | Transmit start/stop<br>characters as abcd/tn*e                    |                     |              |
| F3                  | Transmit start/stop<br>characters as ABCD/ABCD                    |                     |              |
| F4                  | Transmit start/stop<br>characters as abcd/abcd                    |                     | <del>ک</del> |
| F5                  | Transmit check digit                                              |                     | ĺ ∽          |
| F6                  | Do not transmit check digit                                       |                     |              |
| F7                  | Do not calculate check digit                                      |                     | -<br>C       |
| F8                  | Calculate check digit<br>(Modulo 10)                              |                     |              |
| F9                  | Calculate check digit<br>(Modulo 16)<br>(AIM specifications)      |                     |              |
| FB                  | Calculate check digit<br>(Modulo 7)                               |                     |              |

CONTINUED ON NEXT PAGE ...

#### Codabar (NW-7) Format

| Start<br>Character | 1 to 42<br>data digits | Check<br>digit | Stop<br>Character |
|--------------------|------------------------|----------------|-------------------|
| Α                  |                        |                | T                 |
| a                  |                        |                | t                 |
| Α                  |                        |                | A                 |
| a                  |                        |                | a                 |

- Codabar (NW-7) has four different start/stop character schemes as shown above. The check digit is optional and, if present, would be the last character.
- If the scanner is programmed to calculate the check digit and the bar code is not printed with a check digit, the bar code will not be read.

| Computer<br>Command | Function<br>/Description      | Bar Code<br>Command |   |
|---------------------|-------------------------------|---------------------|---|
| (Z7)                | START/END<br>Programming Menu |                     |   |
| G0                  | Do not calculate check digit  |                     | ŕ |
| G1                  | Calculate check digit         |                     |   |
| G2                  | Transmit Check digit          |                     | ŕ |
| G3                  | Do not transmit check digit   |                     |   |
| 7M                  | Enable 2 characters           |                     |   |
| 7N                  | Disable 2 characters          |                     | Ŷ |

#### 8. Options for Interleaved 2 of 5

#### 2 of 5 Format (Standard and Interleaved)

| 1 to 44 data digits   | CD          |
|-----------------------|-------------|
| numeric only (0 to 9) | Check Digit |

Opticon strongly recommends that the "Fixing the Number of Digits" featured on page 32 be employed whenever 2 of 5 bar codes are used.

#### 9. Options for IATA

| Computer<br>Command | Function<br>/Description                       | Bar Code<br>Command |   |
|---------------------|------------------------------------------------|---------------------|---|
| (Z7)                | START/END<br>Programming Menu                  |                     |   |
| D2                  | Do not calculate check digit                   |                     |   |
| D3                  | Calculate check digit<br>(CPN + Form + Serial) |                     |   |
| D4                  | Calculate check digit<br>(Form + Serial)       |                     |   |
| D5                  | Calculate check digit<br>(All data)            |                     |   |
| D6                  | Transmit check digit                           |                     |   |
| D7                  | Do not transmit check digit                    |                     | ſ |

The IATA code is a variable length symbology with an optional check digit and non-printable start/stop characters. The following characters are supported: Digits 0 up to 9.

The checksum is calculated as the modulo seven of the data string. IATA is an acronym for International Air Transport Association.

| String format               | CPN     | AC      | FC   | SN     | CD    |
|-----------------------------|---------|---------|------|--------|-------|
| Mooning of Astonym          | Courson | Airline | Form | Serial | Check |
| Meaning of Acronym          | Coupon  | Code    | Code | Number | Digit |
| Number of digits (15 total) | 1       | 3       | 2    | 8      | 1     |

- Enable check digit check
- Selection of the check digit calculation
- Disable transmission of the check digit

Check digit calculation: If the check digit calculation is required, then the appropriate calculation method must be selected.

| <b>10. Fixing the Number</b> | of Digits |
|------------------------------|-----------|
|------------------------------|-----------|

| Computer<br>Command | Function<br>/Description                                                          | Bar Code<br>Command |        |
|---------------------|-----------------------------------------------------------------------------------|---------------------|--------|
| (Z7)                | START/END<br>Programming Menu                                                     |                     |        |
| 7V                  | Enable fixation<br>(1 Length)                                                     |                     |        |
| 7W                  | Enable fixation<br>(2 Lengths)                                                    |                     |        |
| (H0)                | Disable fixation                                                                  |                     | Ś      |
| (H1)                | Enable fixation<br>(1 length)                                                     |                     |        |
| (H4)                | Enable fixation<br>( <sup>t</sup> lengths)                                        |                     |        |
| H2                  | Disable 1 character<br>Code 39 and Codabar (NW-7);<br>Disable 2 characters 2 of 5 |                     | $\sim$ |
| Н3                  | Enable 1 character<br>Code 39 and Codabar (NW-7);<br>Enable 2 characters 2 of 5   |                     |        |

To avoid truncation errors, the scanner can be programmed to only decode bar codes of one specific length, i.e., containing a specific number of digits. It is also possible to program the scanner to only decode bar codes of either of two specific lengths.

To fix one (1) length (or number of digits) of bar code:

- 1. Scan "START" to enter the programming mode
- 2. Scan "Enable fixation(H1)" bar code
- 3. Scan a sample bar code of the desired length
- 4. Repeat Step #3, re-scanning the sample bar code
- 5. Scan "STOP" to exit the programming mode

To fix two (2) different lengths of bar codes:

- 1. Scan "START" to enter the programming mode
- 2. Scan "Enable fixation(H4)" bar code
- 3. Scan a sample bar code of the desired length #1
- 4. Scan a sample bar code of the desired length #2
- 5. Scan "STOP" to exit the programming mode

NOTE: Fixation can also be programmed using computer commands through your RS232 by typing <ESC>7V<CR> followed by <+>2 digit length 1<CR>. 7W would be appropriate for length 2. Type<+>00<CR> to define either length as no fixed number.

"Fixing the Number of Digits" can only be applied to Code 39, Codabar (NW-7), 2 or 5 and MSI/Plessey. WPC, Code 93, IATA and Code 128 are not affected.

#### **11.** Creating a Prefix and/or Suffix

| Computer<br>Command | Function<br>/Description                                                       | Bar Code<br>Command | ]      |
|---------------------|--------------------------------------------------------------------------------|---------------------|--------|
| (Z7)                | START/END<br>Programming Menu                                                  |                     |        |
| 1Y                  | Clear all Prefixes                                                             |                     | $\sim$ |
| Z4                  | Display Prefix/Suffix<br>value and length (expressed in<br>hexidecimal format) |                     |        |

The scanner can be programmed to transmit a prefix and/or suffix with the decoded data. A Prefix (or a Suffix) is composed of up to 4 characters. The following steps are used to establish a Prefix that will be transmitted with the bar code data:

- 1. Scan Start
- 2. Scan the bar code representing the symbology to which you wish to add a Prefix
- 3. Scan the character(s) that will comprise the Prefix. Up to four numeric, alpha or control character(s) may be used.
- 4. Scan "STOP" to exit the Programming Mode.

*Example*: To add the alpha character "A" as a Prefix and "B" as a Suffix to UPC-A bar code data:

- 1. Scan "START/END Programming Mode"
- 2. Scan N1, representing a Prefix for UPC-A
- 3. Scan 0A, representing the alpha character "A"
- 4. Scan N6, representing a Suffix for UPC-A
- 5. Scan 0B, representing the alpha character "B"
- 6. Scan "START/END Programming Mode"

The same steps are used to establish a Suffix.

| Computer<br>Command | Function<br>/Description      | Bar Code<br>Command |               |
|---------------------|-------------------------------|---------------------|---------------|
| (Z7)                | START/END<br>Programming Menu |                     |               |
| 1Y                  | Clear all Prefixes            |                     | $\overline{}$ |
| N1                  | UPC-A                         |                     |               |
| M0                  | UPC-A +2 or +5                |                     |               |
| N2                  | UPC-E                         |                     |               |
| M1                  | UPC-E +2 or +5                |                     |               |
| N3                  | EAN-13                        |                     |               |
| M2                  | EAN -13 +2 or +5              |                     |               |
| N4                  | EAN-8                         |                     |               |
| M3                  | EAN-8 +2 or +5                |                     |               |
| M4                  | Code 39                       |                     |               |
| M5                  | Codabar (NW-7)                |                     |               |
| M6                  | Industrial 2 of 5             |                     |               |
| M7                  | Interleaved 2 of 5            |                     |               |

## 12. Setting Prefixes (Identifying the Symbology)

CONTINUED ON NEXT PAGE...

| Computer<br>Command | Function<br>/Description                                                       | Bar Code<br>Command |
|---------------------|--------------------------------------------------------------------------------|---------------------|
| (Z7)                | START/END<br>Programming Menu                                                  |                     |
| M8                  | Code 93                                                                        |                     |
| M9                  | Code 128                                                                       |                     |
| D8                  | ΙΑΤΑ                                                                           |                     |
| NO                  | MSI/Plessey                                                                    |                     |
| Z4                  | Display Prefix/Suffix<br>value and length (expressed in<br>hexidecimal format) |                     |

## 12. Setting Prefixes (Identifying the Symbology) (continued)

## 13. Setting Suffixes (Identifying the Symbology)

| Computer<br>Command | Function<br>/Description      | Bar Code<br>Command |
|---------------------|-------------------------------|---------------------|
| (Z7)                | START/END<br>Programming Menu |                     |
| 1Z                  | Clear all Suffixes            |                     |
| N6                  | UPC-A                         |                     |
| O0                  | UPC-A +2 or +5                |                     |
| N7                  | UPC-E                         |                     |
| 01                  | UPC-E +2 or +5                |                     |
| N8                  | EAN-13                        |                     |

COINTINUED ON NEXT PAGE ...

| Computer<br>Command | Function<br>/Description        | Bar Code<br>Command |
|---------------------|---------------------------------|---------------------|
| (Z7)                | START/END Programming Menu      |                     |
| 02                  | EAN-13 +2 or +5                 |                     |
| N9                  | EAN-8                           |                     |
| 03                  | EAN-8 +2 or +5                  |                     |
| 04                  | Code 39                         |                     |
| O5                  | Codabar (NW-7)                  |                     |
| O6                  | Industrial 2 of 5               |                     |
| 07                  | Interleaved 2 of 5              |                     |
| O8                  | Code 93                         |                     |
| O9                  | Code 128                        |                     |
| D9                  | ΙΑΤΑ                            |                     |
| N5                  | MSI/Plessey                     |                     |
| Z4                  | Display Suffix value and length |                     |

## 13. Setting Suffixes (Identifying the Symbology) (continued)

NOTE: The global default, also clears all suffixes.

## **14. Direct Input of Numeric Characters**

| Computer<br>Command | Function<br>/Description      | Bar Code<br>Command |
|---------------------|-------------------------------|---------------------|
| (Z7)                | START/END<br>Programming Menu |                     |
| Q0                  | 0                             |                     |
| Q1                  | 1                             |                     |
| Q2                  | 2                             |                     |
| Q3                  | 3                             |                     |
| Q4                  | 4                             |                     |
| Q5                  | 5                             |                     |
| Q6                  | 6                             |                     |
| Q7                  | 7                             |                     |
| Q8                  | 8                             |                     |
| Q9                  | 9                             |                     |

## **15. Direct Input of Alpha Characters**

| (Z7) | START/END<br>Program<br>Menu |  |
|------|------------------------------|--|
| 0A   | A                            |  |
| 0B   | В                            |  |
| 0C   | С                            |  |
| 0D   | D                            |  |
| 0E   | E                            |  |
| 0F   | F                            |  |
| 0G   | G                            |  |
| 0H   | Н                            |  |
| OI   | Ι                            |  |
| 0J   | J                            |  |
| 0K   | К                            |  |
| 0L   | L                            |  |
| 0M   | М                            |  |

| ON   | N                            |  |
|------|------------------------------|--|
| 00   | 0                            |  |
| 0P   | Р                            |  |
| 0Q   | Q                            |  |
| 0R   | R                            |  |
| 0S   | S                            |  |
| 0Т   | Т                            |  |
| 0U   | U                            |  |
| 0V   | V                            |  |
| 0W   | W                            |  |
| 0X   | х                            |  |
| 0Y   | Y                            |  |
| 0Z   | Z                            |  |
| (Z7) | START/END<br>Program<br>Menu |  |

#### **16. Direct Input of Control Characters**

| Computer<br>Command | Function<br>/Description      | Bar Code<br>Command |
|---------------------|-------------------------------|---------------------|
| (Z7)                | START/END<br>Programming Menu |                     |
| 1A                  | STX                           |                     |
| 1B                  | ETX                           |                     |
| 1C                  | CR                            |                     |
| 1D                  | LF                            |                     |

## 17. Enable Number of Characters/Digits Transmitted

This feature instructs the scanner to calculate and transmit a number indicating the total number of characters that are being transmitted to the host. This feature allows the host to verify that the correct amount of data was received.

| Computer<br>Command | Function<br>/Description      | Bar Code<br>Command |
|---------------------|-------------------------------|---------------------|
| (Z7)                | START/END<br>Programming Menu |                     |
| 3A                  | UPC-A                         |                     |
| 3B                  | UPC-A +2 or +5                |                     |
| 3C                  | UPC-E                         |                     |
| 3D                  | UPC-E +2 or +5                |                     |
| 3E                  | EAN-13                        |                     |
| 3F                  | EAN-13 +2 or +5               |                     |

#### CONTINUED ON NEXT PAGE ...

| (Z7) | START/END<br>Programming Menu             |  |
|------|-------------------------------------------|--|
| 3G   | EAN-8                                     |  |
| 3H   | EAN-8 +2 or +5                            |  |
| 31   | Code 39                                   |  |
| 3J   | Codabar (NW-7)                            |  |
| ЗК   | Industrial 2 of 5                         |  |
| 3L   | Interleaved 2 of 5                        |  |
| 3M   | Code 93                                   |  |
| 3N   | Code 128                                  |  |
| 30   | MSI/Plessey                               |  |
| 3P   | ΙΑΤΑ                                      |  |
| 3Z   | Transmit data length<br>(all symbologies) |  |

## 17. Enable Number of Characters/Digits Transmitted (continued)

| Computer<br>Command | Function<br>/Description      | Bar Code<br>Command |
|---------------------|-------------------------------|---------------------|
| (Z7)                | START/END<br>Programming Menu |                     |
| 2A                  | UPC-A                         |                     |
| 2B                  | UPC-A +2 or +5                |                     |
| 2C                  | UPC-E                         |                     |
| 2D                  | UPC-E +2 or +5                |                     |
| 2E                  | EAN-13                        |                     |
| 2F                  | EAN-13 +2 or +5               |                     |
| 2G                  | EAN-8                         |                     |
| 2H                  | EAN-8 +2 or +5                |                     |
| 21                  | Code 39                       |                     |
| 2J                  | Codabar (NW-7)                |                     |
| 2К                  | Industrial 2 of 5             |                     |
| 2L                  | Interleaved 2 of 5            |                     |
| 2M                  | Code 93                       |                     |

## **18. Disable Number of Characters/Digits Transmitted**

CONTINUED ON NEXT PAGE ...

| Computer<br>Command | Function<br>/Description                         | Bar Code<br>Command |
|---------------------|--------------------------------------------------|---------------------|
| (Z7)                | START/END<br>Programming Menu                    |                     |
| 2N                  | Code 128                                         |                     |
| 20                  | MSI/Plessey                                      |                     |
| 2P                  | ΙΑΤΑ                                             |                     |
| 2Z                  | Do not transmit data length<br>(all symbologies) |                     |

#### 18. Disable Number of Characters/Digits Transmitted (continued)

#### **19.** Communication Parameters

| Computer<br>Command | Function<br>/Description      | Bar Code<br>Command |   |
|---------------------|-------------------------------|---------------------|---|
| (Z7)                | START/END<br>Programming Menu |                     |   |
| К1                  | 300 Baud *                    |                     |   |
| К2                  | 600 Baud *                    |                     |   |
| К3                  | 1,200 Baud *                  |                     |   |
| K4                  | 2,400 Baud *                  |                     |   |
| К5                  | 4,800 Baud *                  |                     |   |
| К6                  | 9,600 Baud                    |                     | Ĉ |

\* Use Z2 Command after computer command to store settings in memory prior to power off.

CONTINUED ON NEXT PAGE ...

| Computer<br>Command | Function<br>/Description      | Bar Code<br>Command |        |
|---------------------|-------------------------------|---------------------|--------|
| (Z7)                | START/END<br>Programming Menu |                     |        |
| K7                  | 19,200 Baud *                 |                     |        |
| K8                  | 38,400 Baud *                 |                     |        |
| LO                  | 7 Data Bits *                 |                     |        |
| L1                  | 8 Data bits *                 |                     | Ŷ      |
| L2                  | Parity = None                 |                     | -      |
| L3                  | Parity = Even *               |                     |        |
| L4                  | Parity = Odd *                |                     |        |
| L5                  | 1 Stop Bit *                  |                     | $\sim$ |
| L6                  | 2 Stop Bits *                 |                     |        |

\* Use Z2 Command after computer command to store settings in memory prior to power off.

### 20. Handshaking

| Computer<br>Command | Function<br>/Description                    | Bar Code<br>Command |   |
|---------------------|---------------------------------------------|---------------------|---|
| (Z7)                | START/END<br>Programming Menu               |                     |   |
| 10                  | Wait for CTS from terminal<br>= Unlimited   |                     |   |
| I1                  | Wait for CTS from terminal<br>= 100 mS      |                     |   |
| I2                  | Wait for CTS from terminal<br>= 200 mS      |                     |   |
| I3                  | Wait for CTS from terminal<br>= 400 mS      |                     |   |
| I4                  | ACK/NAK Delay Time<br>Unlimited             |                     |   |
| 15                  | ACK/NAK Delay Time<br>= 100 mS              |                     |   |
| 16                  | ACK/NAK Delay Time<br>= 500 mS              |                     |   |
| 17                  | ACK/NAK Delay Time<br>= 1000 mS             |                     |   |
| PO                  | No Handshaking *<br>(Factory Set)           |                     | Ŷ |
| P1                  | Busy/Ready *                                |                     |   |
| P2                  | Modem *                                     |                     |   |
| P3                  | ACK/NAK *                                   |                     |   |
| P4                  | ACK / NAK no buzzer response<br>on timeout* |                     |   |
| P5                  | No ACK/NAK *                                |                     |   |

\* Use Z2 Computer Command to store in memory prior to power off.

## 21. Buzzer Operation

| Computer<br>Command | Function<br>/Description                              | Bar Code<br>Command |   |
|---------------------|-------------------------------------------------------|---------------------|---|
| (Z7)                | START/END<br>Programming Menu                         |                     |   |
| то                  | Volume = Maximum                                      |                     | Ŷ |
| T1                  | Volume = Upper Mid-range                              |                     |   |
| Т2                  | Volume = Lower Mid-range                              |                     |   |
| Т3                  | Volume = Minimum                                      |                     |   |
| V5                  | Ring buzzer once at 3kHz<br>for 200 mS                |                     |   |
| V6                  | Ring buzzer once at 3kHz,<br>2kHz interval for 200 mS |                     |   |
| V7                  | Ring buzzer once at 2kHz,<br>3kHz interval for 200 mS |                     |   |
| W0                  | Disable buzzer                                        |                     |   |
| W1                  | Enable buzzer at 3kHz                                 |                     |   |
| W2                  | Enable buzzer at 3kHz<br>with 2.5kHz interval         |                     | Ś |
| W3                  | Enable buzzer at 2kHz<br>with 3kHz interval           |                     |   |
| W4                  | Buzzer duration 0.10 sec                              |                     |   |

CONTINUED ON NEXT PAGE ...

## 21. Buzzer Operation (continued)

| Computer<br>Command | Function<br>/Description      | Bar Code<br>Command |                   |
|---------------------|-------------------------------|---------------------|-------------------|
| (Z7)                | START/END<br>Programming Menu |                     |                   |
| W5                  | Buzzer duration 0.20 sec      |                     | $\langle \rangle$ |
| W6                  | Buzzer duration 0.40 sec      |                     |                   |
| W7                  | Buzzer duration 0.05 sec      |                     |                   |
| W8                  | Buzzer duration 0.01 sec      |                     |                   |

| 22. Positive & Negative Bar Codes |          |              |
|-----------------------------------|----------|--------------|
|                                   | Computer | Function     |
|                                   | Command  | /Description |

| Computer<br>Command | Function<br>/Description                            | Bar Code<br>Command |   |
|---------------------|-----------------------------------------------------|---------------------|---|
| (Z7)                | START/END<br>Programming Menu                       |                     |   |
| V4                  | Positive bar code only<br>(black bars/white spaces) |                     |   |
| V2                  | Both positive & negative bar code                   |                     | Ś |

### 23. Setting the Trigger Function

| Computer<br>Command | Function<br>/Description                                                                            | Bar Code<br>Command     |            |
|---------------------|----------------------------------------------------------------------------------------------------|-------------------------|------------|
| (Z7)                | START/END<br>Programming Menu                                                                       |                         |            |
| S7                  | Disable the trigger function<br>/ Red scanning light is ON<br>continuously (Factory Set)            |                         |            |
| S8                  | Enable the trigger function /Red<br>scanning light is OFF until trigger<br>is activated or "pulled" |                         | <u>ل</u> ر |
| Z                   | Activate the trigger; turns on the red scanning light                                               | Use<br>Computer Command |            |

The Trigger function is disabled in the default setting. This means that the red scanning light is "ON" continuously and the scanner is always ready to read. For some applications, you may wish to activate the scanner only at a specific time. This can be done by enabling the Trigger function. Once in the "Trigger Enabled" mode, the red scanning light is OFF until the trigger is activated or "pulled." Either a hardware trigger or a software trigger pulse may be used to activate the scanner.

The hardware trigger is actuated by pulling Pin #1 (on the standard 9-pin mini-DIN connector) LOW. The software trigger is actuated by downloading and  $\langle ESC \rangle Z \langle CR \rangle$  computer command from the host. (See Scanner Timeout to establish the length of time the scanning light remains ON after the trigger is activated.)

## 24. Selecting the Read Mode

| Computer<br>Command | Function<br>/Description                        | Bar Code<br>Command |        |
|---------------------|-------------------------------------------------|---------------------|--------|
| (Z7)                | START/END<br>Programming Menu                   |                     |        |
| S0                  | Single Read Mode<br>(Trigger enabled mode only) |                     |        |
| S1                  | Multiple Read Mode                              |                     | 5      |
| S2                  | Continuous Read Mode                            |                     |        |
| 7H                  | Does not allow first bar distortion             |                     | -<br>- |
| 71                  | Allow first bar distortion *                    |                     |        |
| 70                  | Normal Scan                                     |                     | -<br>- |
| 7P                  | Slanted Scan                                    |                     |        |
| 7Y                  | Regular expression<br>up to 5 labels            |                     |        |

 $\ast\,$  Relaxes tolerance on first bar, increasing to 8x narrow bar width on first bar. Decoding time may be increased.

CONTINUED ON NEXT PAGE...

#### 24. Selecting the Read Mode (continued)

The operation of the scanner in the various read modes is described in the table below. The "Continuous Read" mode is helpful in positioning the scanner for optimum reading. In "Continuous Read," the scanner's buzzer functions like a Geiger counter, sounding the most active at the position achieving the greatest number of good reads.

| Mode               | Trigger Function Enabled                                                                                                    | Trigger Function Disabled                                                                           |
|--------------------|----------------------------------------------------------------------------------------------------|----------------------------------------------------------------------------------------------------|
| Multiple<br>Read   | After receiving a trigger pulse,<br>scanner will read multiple,<br>different bar codes in succession<br>until it times out. | Scanner will read different bar codes<br>in succession if they are presented to<br>the read window. |
|                    | Scanner will not read the same<br>bar code twice if they are<br>consecutive.                                                | Scanner will not read the same bar code twice if they are consecutive.                              |
| Continuous<br>Read | Scanner will read the same bar<br>code continuously after receiving<br>a trigger pulse until scanner<br>times out.          | Scanner will read the same bar code continuously.                                                   |
| Single<br>Read     | Scanner will read only one bar<br>code after receiving a trigger<br>pulse.                                                  | Same as Multiple Read mode, above.                                                                  |

## 25. Scanner Timeout (Trigger Enabled Mode only)

These commands, which are only applicable in the Trigger Enabled mode, establish the time-out period after the trigger pulse is received. The Time-out period is the same whether the scanner is operating in Single, Multiple or Continuous Read mode.

| Computer<br>Command | Function<br>/Description                                                      | Bar Code<br>Command |   |
|---------------------|-------------------------------------------------------------------------------|---------------------|---|
| (Z7)                | START/END<br>Programming Menu                                                 |                     |   |
| YO                  | Trigger remains ON<br>as long as trigger is pulled<br>(hardware trigger only) |                     |   |
| Y1                  | 1 Second after triggering                                                     |                     |   |
| Y2                  | 2 Seconds after triggering                                                    |                     | Ś |
| Y3                  | 3 Seconds after triggering                                                    |                     |   |
| Y4                  | 4 Seconds after triggering                                                    |                     |   |
| Y5                  | 6 Seconds after triggering                                                    |                     |   |
| Y6                  | 8 Seconds after triggering                                                    |                     |   |
| ¥7                  | 10 Seconds after triggering                                                   |                     |   |

#### 26. Redundant Decoding

The Number of Redundant Decodes determines how many times the scanner must decode a bar code and obtain the same value before it will transmit the data. For example, if the redundancy is set at three times, the scanner will not transmit data until it has decoded the bar code and obtained the same values three times in succession. If it obtains the same value twice in a row, but a different value on the third read attempt, it will not transmit. If it gets the same value three out of four times, it will not transmit. It must receive three consecutive, identical reads.

| Computer<br>Command | Function<br>/Description      | Bar Code<br>Command |               |
|---------------------|-------------------------------|---------------------|---------------|
| (Z7)                | START/END<br>Programming Menu |                     |               |
| X0                  | Read bar code once            |                     |               |
| X1                  | Read bar code twice           |                     | <del>``</del> |
| X2                  | Read bar code three times     |                     |               |
| X3                  | Read bar code four times      |                     |               |
| 7R                  | Read bar code five times      |                     |               |
| 75                  | Read bar code six times       |                     |               |

| Computer<br>Command | Function<br>/Description                                                                          | Bar Code<br>Command |   |
|---------------------|---------------------------------------------------------------------------------------------------|---------------------|---|
| (Z7)                | START/END<br>Programming Menu                                                                     |                     |   |
| 5E                  | Do not transmit error code                                                                        |                     | Ś |
| 5F                  | Transmit "BR" <cr> for bad<br/>read or no read</cr>                                               |                     |   |
| 5G                  | Transmit <stx>"&gt;"<etx><br/>for bad read;<br/><stx>"?"<etx> for no read</etx></stx></etx></stx> |                     |   |
| 5H                  | Transmit ``>" <cr> for bad read<br/>Transmit ``?"<cr> for no read</cr></cr>                       |                     |   |
| 51                  | Transmit "CAN" <cr> for bad read or no read</cr>                                                  |                     |   |
| 53                  | Transmit <stx>"CAN"<etx><br/>for bad read or no read</etx></stx>                                  |                     |   |

## 27. Transmitting Error Indications (Trigger Enabled only)

## 28. Print Quality Adjustments

| Computer<br>Command | Function<br>/Description                                                                            | Bar Code<br>Command |               |
|---------------------|----------------------------------------------------------------------------------------------------|---------------------|---------------|
| (Z7)                | START/END<br>Programming Menu                                                                       |                     |               |
| X4                  | For lower density, poor print<br>quality bar code, e.g., dot matrix<br>with voids (low analog gain) |                     |               |
| X5                  | For high density, good print<br>quality bar code without voids<br>(high analog gain)                |                     |               |
| X6                  | Output data obtained from Low<br><u>or</u> High analog gain                                         |                     | $\overline{}$ |
| X7                  | Output data obtained from Low<br><u>and</u> High analog gain                                        |                     |               |

## 29. Good Read LED Operation

| Computer<br>Command | Function<br>/Description                         | Bar Code<br>Command |   |
|---------------------|--------------------------------------------------|---------------------|---|
| (Z7)                | START/END<br>Programming Menu                    |                     |   |
| T4                  | Good read LED<br>disabled after decode           |                     |   |
| Т8                  | Good read LED ON after decode for .10 seconds    |                     |   |
| T5                  | Good read LED ON after<br>decode for .20 seconds |                     | Ŷ |
| T6                  | Good read LED ON after<br>decode for .40 seconds |                     |   |
| T7                  | Good read LED ON after<br>decode for .80 seconds |                     |   |
| VO                  | LED ON Red<br>for .40 seconds                    |                     |   |
| V1                  | LED ON Red<br>for .80 seconds                    |                     |   |
| V8                  | LED ON Green<br>for .40 seconds                  |                     |   |
| V9                  | LED ON Green<br>for .80 seconds                  |                     |   |

## **30. Sequencer Controls**

| Computer<br>Command | Function<br>/Description                                                 | Bar Code<br>Command |   |
|---------------------|--------------------------------------------------------------------------|---------------------|---|
| (Z7)                | START/END<br>Programming Menu                                            |                     |   |
| 8A                  | Trigger Input (sync signal positive logic) High active                   |                     |   |
| 8B                  | Trigger Input (sync signal negative logic) Low Active                    |                     | Ś |
| 8C                  | Sequencer output<br>synchronous transmission<br>(negative true logic)*   |                     | Ś |
| 8D                  | Sequencer output<br>synchronous transmission *<br>(positve – true logic) |                     |   |
| 8E                  | Sequencer output<br>one-shot transmission *                              |                     |   |
| 8F                  | Sequencer output<br>one-shot transmission *<br>(negative – true logic)   |                     |   |
| 8G                  | Sequencer output<br>one-shot duration 10 mS                              |                     |   |
| 8H                  | Sequencer output<br>one-shot duration 20 mS                              |                     |   |
| 81                  | Sequencer output<br>one-shot duration 30 mS                              |                     |   |
| 8J                  | Sequencer output<br>one-shot duration 40 mS                              |                     |   |
| 8К                  | Sequencer output<br>one-shot duration 50 mS                              |                     |   |
| 8L                  | Sequencer output<br>one-shot duration 60 mS                              |                     |   |

\* Use Z2 computer command to store in memory prior to power off.

CONTINUED ON NEXT PAGE ...

#### **30. Sequencer Controls**

| Computer<br>Command | Function<br>/Description                     | Bar Code<br>Command |   |
|---------------------|----------------------------------------------|---------------------|---|
| (Z7)                | START/END<br>Programming Menu                |                     |   |
| 8M                  | Sequencer output<br>one-shot duration 70 mS  |                     |   |
| 8N                  | Sequencer output<br>one-shot duration 80 mS  |                     |   |
| 80                  | Sequencer output<br>one-shot duration 90 mS  |                     |   |
| 8P                  | Sequencer output<br>one-shot duration 100 mS |                     |   |
| 8Q                  | Outputs sequencer *                          |                     | Ĉ |
| 8R                  | Does not output sequencer *                  |                     |   |

\* Use Z2 computer command to store in memory prior to power off.

#### **31. Motor Controls**

| Computer<br>Command | Function<br>/Description      | Bar Code<br>Command | ]  |
|---------------------|-------------------------------|---------------------|----|
| (Z7)                | START/END<br>Programming Menu |                     |    |
| S6                  | Motor always ON               |                     | ſ∽ |
| S5                  | Motor OFF until trigger       |                     |    |

## Appendix D Dimensional Drawings

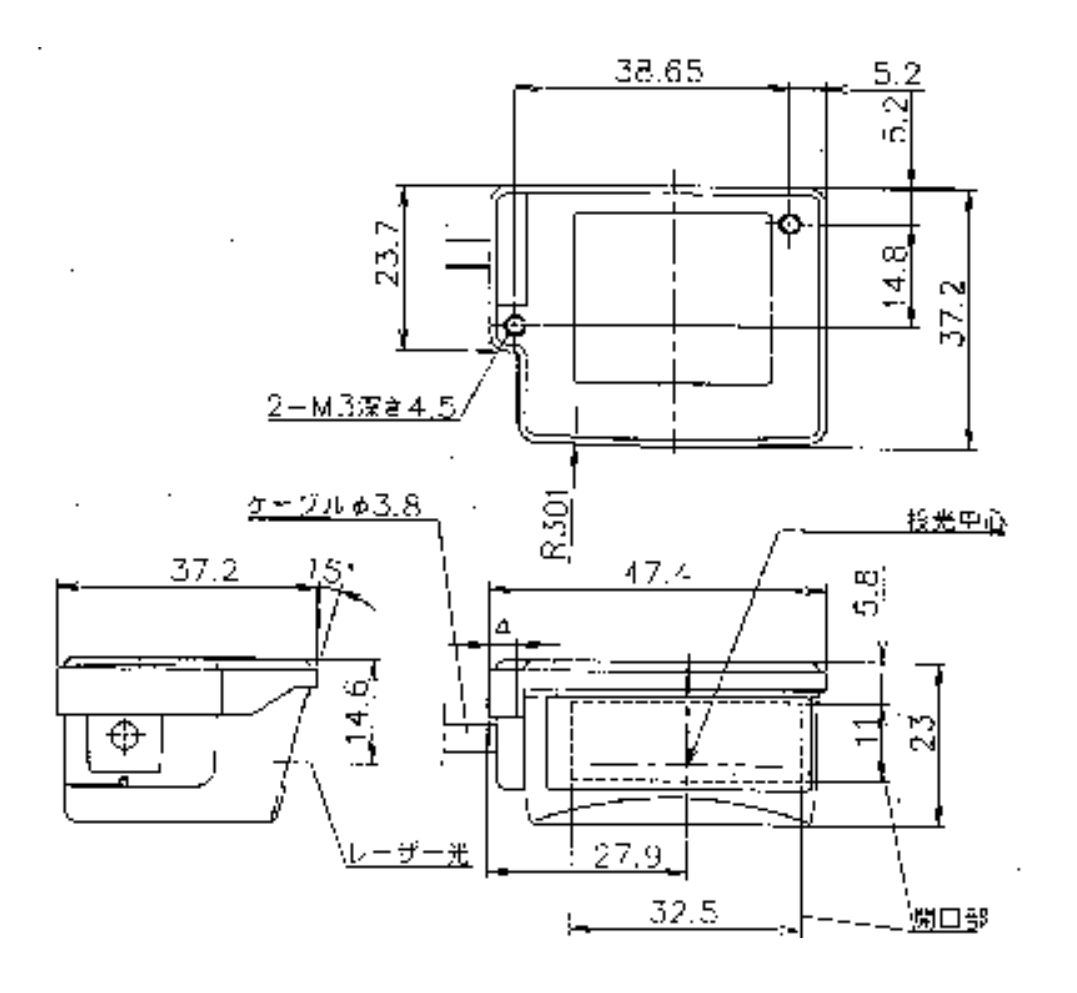

All dimensions in millimeters

## Appendix E

LPN5627 - Optical Performance (typical unit)

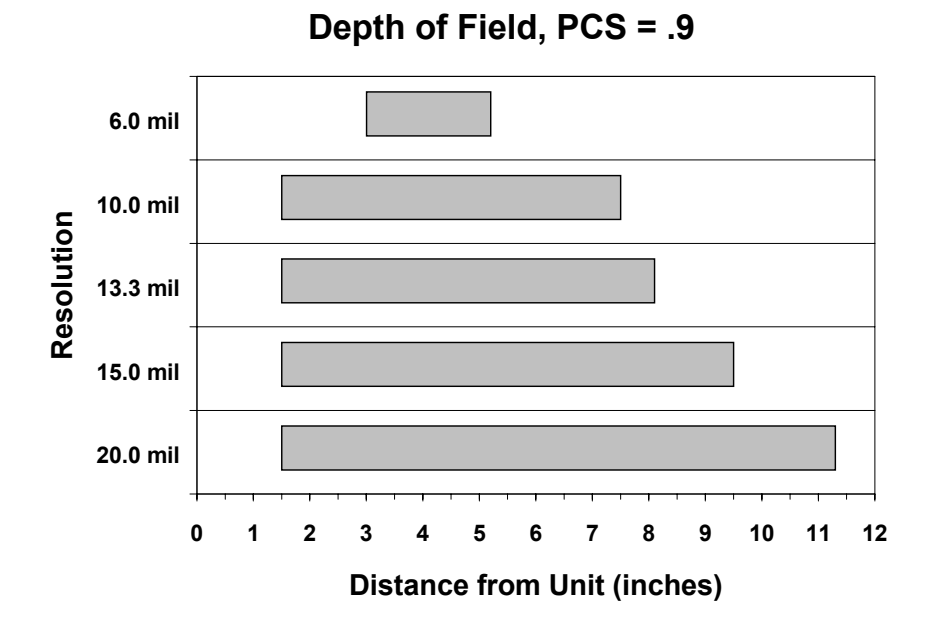

LPR5627 (Raster) - Optical Performance (typical unit)

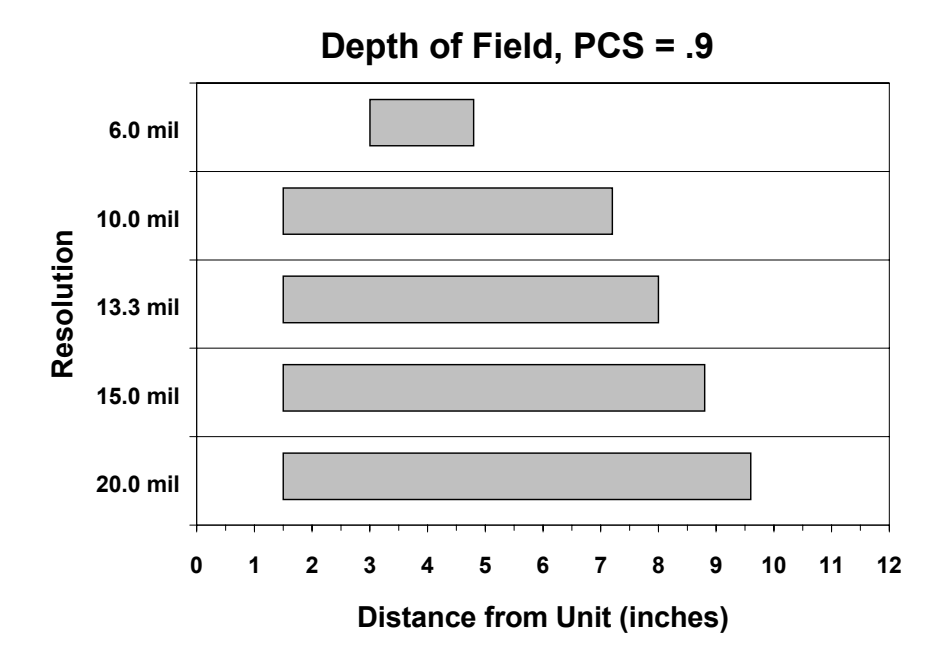

Notes

Free Manuals Download Website <u>http://myh66.com</u> <u>http://usermanuals.us</u> <u>http://www.somanuals.com</u> <u>http://www.4manuals.cc</u> <u>http://www.4manuals.cc</u> <u>http://www.4manuals.cc</u> <u>http://www.4manuals.com</u> <u>http://www.404manual.com</u> <u>http://www.luxmanual.com</u> <u>http://aubethermostatmanual.com</u> Golf course search by state

http://golfingnear.com Email search by domain

http://emailbydomain.com Auto manuals search

http://auto.somanuals.com TV manuals search

http://tv.somanuals.com